PREFEITURA DO MUNICIPIO DE SÃO PAULO – PMSP SECRETARIA MUNICIPAL DE GESTÃO – SMG COORDENADORIA DE GESTÃO DE PESSOAS – COGEP DEPARTAMENTO DE RECURSOS HUMANOS – DRH

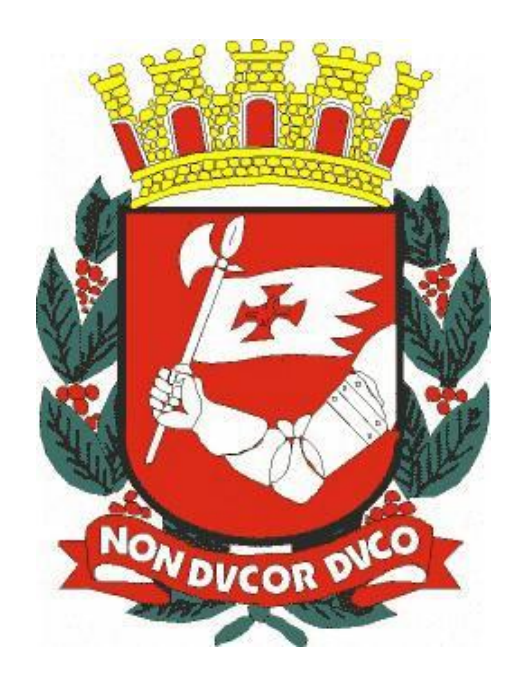

# CONTAGEM DE TEMPO NO SIGPEC

# MANUAL DE NORMAS E PROCEDIMENTOS

Elaboração e Revisão: **Equipe Técnica DRH/COGEP** Revisado: Setembro de 2017

As dúvidas poderão ser dirimidas pelo e-mail institucional: <u>SMG - COGEP - DRH - DEF - Divisão</u> <u>de Eventos Funcionais</u>

# CONTEÚDO

- I. INTRODUÇÃO
- **II. FINALIDADES DE CONTAGEM**
- **III. INSUMOS PARA CONTAGEM**
- IV. AVERBAÇÃO DE TEMPO TEMPO EXTRAMUNICIPAL
- V. DESAVERBAÇÃO DE TEMPO AVERBADO
- VI. AVERBAÇÃO DE TEMPO TEMPO DE SERVIÇO MUNICIPAL
- VII. LICENÇA PRÊMIO AVERBADA EM DOBRO
- VIII. PERÍODO AQUISITIVO DE FÉRIAS
- IX. PERÍODO AQUISITIVO DE FÉRIAS ADVINDO DE OUTRO ÓRGÃO
- X. AVERBAÇÃO DE FÉRIAS EM DOBRO
- XI. VINCULAÇÃO ENTRE OS VÍNCULOS
- XII. ELABORAÇÃO DE CONTAGEM DE TEMPO
- XIII. CADASTRO DE ESTABILIDADE
- XIV. VALIDAÇÃO
- XV. ADICIONAL POR TEMPO DE SERVIÇO
- **XVI. RECADASTRAMENTO**
- **XVII. LEMBRETES**

# I. INTRODUÇÃO

#### 1.1. PRÉ-REQUISITOS

O pré-requisito para o módulo de contagem de tempo é:

• Ter acesso ao SIGPEC e o conhecimento das regras peculiares às U.R.H.'s da Prefeitura de São Paulo.

#### **1.2. OBJETIVOS DO MANUAL**

- Dar conhecimento dos insumos para contagem de tempo.
- Capacitar no registro de informações pertinentes a contagem de tempo.
- Exemplificar alguns resultados fornecidos pelo módulo.

#### 1.3. CONTAGEM DE TEMPO NO SIGPEC

A contagem de tempo no SIGPEC é um módulo que dará subsídios para outros módulos e fornecerá resultados de previsões e direitos adquiridos individuais e coletivos. Como exemplo, podemos citar geração automática de períodos aquisitivos de férias, aquisição de adicional por tempo de serviço, geração de arquivos para outros sistemas, emissão de extratos, etc.

A contagem de tempo é um módulo do SIGPEC que faz o trabalho de vasculhar o histórico funcional, contando dia a dia os registros no histórico funcional, e gerando resultados para posterior consulta. A contagem é um módulo para consulta, que não registra **NENHUM** dado no histórico funcional.

Os resultados poderão ser apresentados em forma de relatórios como certidões, extratos ou arquivos gerados pelo sistema para serem processados por outro módulo ou sistema. Outros módulos registrarão efetivamente um direito no histórico funcional. Alguns resultados são imediatos à implantação do sistema e outros serão desenvolvidos em etapas posteriores.

Os resultados fornecidos pela contagem de tempo, dependem exclusivamente das informações do histórico funcional de cada servidor desde seu ingresso, ou seja, se o histórico funcional não estiver completo e correto, com certeza as informações geradas pelo módulo serão distorcidas.

Como insumo para contagem de tempo, temos afastamentos, freqüências, cedências, averbação de tempo municipal, averbações extramunicipais, averbações em dobro de férias e licença prêmio, vinculações e fracionamento.

# **II. FINALIDADES DE CONTAGEM**

Como resultado da contagem de tempo, teremos no SIGPEC a terminologia "finalidades". Cada uma das finalidades terá informações sobre um determinado direito.

As **finalidades** do SIGPEC possuem uma sigla de identificação. As finalidades que estão sendo desenvolvidas, são:

2.1. APOSENTADORIAS (geral, exceto magistério, Emenda Constitucional número 20, 41 e 47) tendo siglas de resultado:

- APOS IDADE EC20 Aposentadoria por Idade pela EC 20
- APOS IDADE EC41 Aposentadoria por Idade pela EC 41
- **APOS INT CF88** Aposentadoria Integral (Regra anterior à EC 20)
- APOS INT EC20 Aposentadoria Integral pela EC 20
- APOS INT EC20 ART8 Aposentadoria Integral Transitória pela EC 20 Art. 8º

APOS INT EC41 Aposentadoria Integral pela EC 41

APOS INT EC41 ART2 Aposentadoria Integral Transitória pela EC 41 Art. 2

APOS INT EC41 ART6 Aposentadoria Integral Transitória pela EC 41 Art. 6

APOS INT EC47 ART3 Aposentadoria integral pela EC 47 Art. 3

APOS PROP CF88 Aposent. Proporc. ao Tempo de Serviço (anterior à EC 20)

APOS PROP EC20 ART8 Aposentadoria Proporcional Transitória pela EC 20 Art. 8

APOS INVALIDEZ Aposent. invalidez com tempos diferenciados de averbações;

- APOS COMPULSÓRIA Esta finalidade existe, porém, não consta na lista de finalidades, pois, cada vez que solicitamos uma contagem em uma das opções acima e o servidor tiver direito a aposentadoria compulsória antes dessa data, aparecerá no demonstrativo (em desenvolvimento).
- A EFETIVO EXERCÍCIO: Utilizada para as contagens auxiliares da aposentadoria como: cargo, tempo de serviço público e carreira (em desenvolvimento).
- <u>Observação:</u> Em um momento posterior, estaremos parametrizando contagens para outras finalidades, para atender eventos como:
  - Aposentadoria do magistério
  - Etc.

### 2.2. AS FINALIDADES IMPLANTADAS SÃO:

FÉRIAS: Período aquisitivo + controle de saldo de férias

**ADS:** Aquisição de adicional por tempo de serviço

#### PROMOÇÃO POR AMTIGUIDADE E MERECIMENTO

#### PROGRESSÃO FUNCIONAL

REMOÇÃO MAGISTÉRIO

#### CONCURSO DE INGRESSO E ACESSO

#### EVOLUÇÃO FUNCIONAL DO MAGISTÉRIO (tabela 2)

QUADRO DE APOIO (tabelas 1 e 3)

ATRIBUIÇÃO DE AULA

## III. INSUMOS PARA CONTAGEM

À frente relacionaremos as informações relevantes na contagem de tempo. Algumas telas terão discriminado os campos que devem ser atualizados para fins de contagem de tempo.

## 3.1. FREQÜÊNCIA / VACÂNCIA

Lançamento/Acerto de: freqüências, afastamentos, licenças, penalidades, usufruto de férias, vacâncias e aposentadorias: consultar Apostila "**Cadastro Geral**".

#### 3.2. ATRIBUTOS (REGIME DE RAIO X)

Lançamento/Acerto de Atributos: consultar Apostila "Cadastro Geral".

# IV. AVERBAÇÕES DE TEMPO – TEMPO EXTRAMUNICIPAL:

## ATENÇÃO:

- ✓ A inclusão de todos os itens das telas abaixo é necessária para a impressão de Relatórios que farão parte do processo de averbação.
- Instrução para a averbação de tempo, vide manual de Procedimentos para Averbação de Tempo de Serviço/Contribuição Extramunicipal e Municipal.

## TEMPO EXTRAMUNICIPAL

Histórico Funcional >>> Contagem de Tempo >>> Averbação de Tempo de Serviço

# Aba – Dados Principais

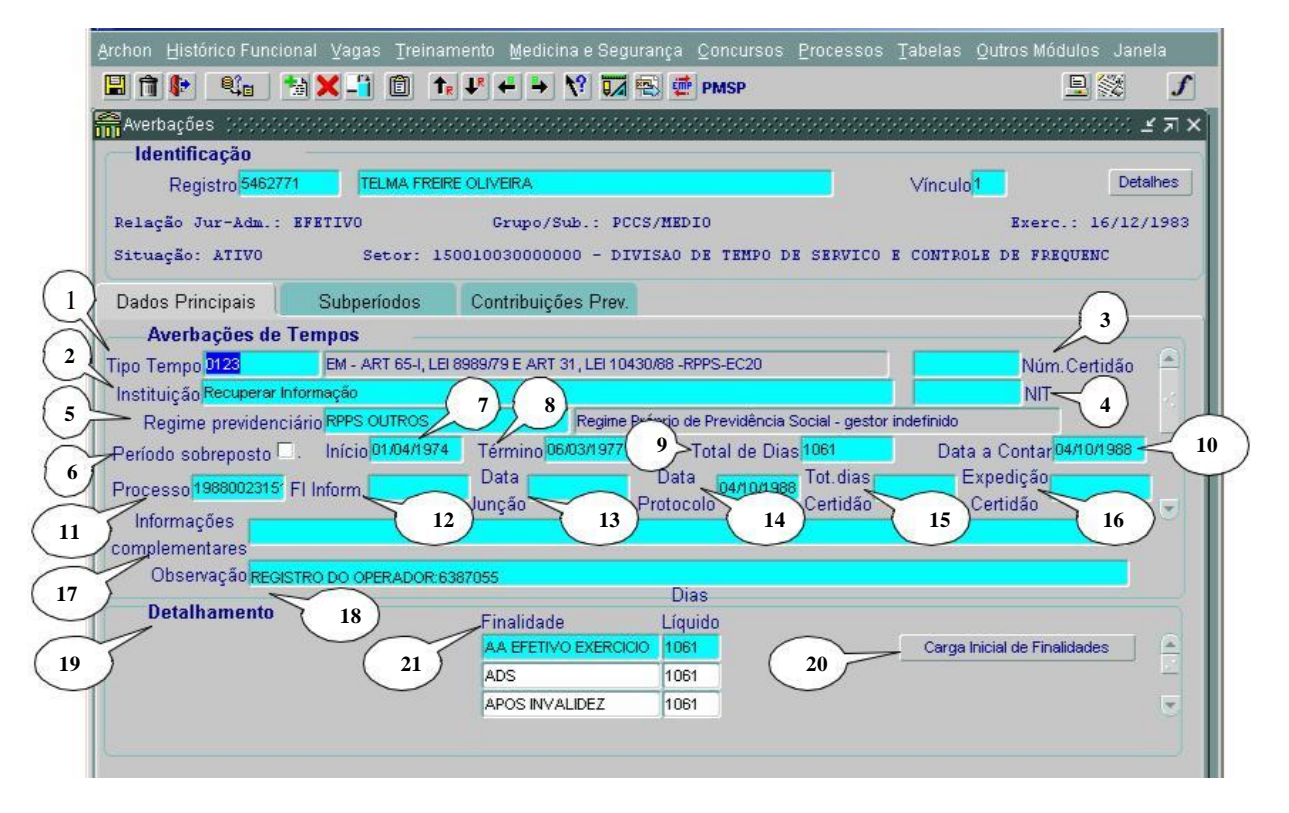

## Registro

Tipo de Tempo > lista de valores

 O Tipo de Tempo identifica a característica da averbação e para que finalidades serão utilizadas, de acordo com a Lei correspondente. Este campo possui lista de valores com a descrição de cada um dos tipos.

Observação:os códigos de averbação foram mantidos.(Vide Manual de procedimentos para Averbação de Tempo de Serviço/Contribuição Extramunicipal e Municipal.  Instituição – é um campo tabulado, com lista de valores, em ordem alfabética, onde será informada a instituição origem da averbação. Quando não houver a instituição na lista de valores, providenciar a solicitação junto ao SUPORTE SIGPEC, que enviará o pedido à área competente.

Observação: Deve ser autuado um processo para cada Instituição.

- 3. Número da Certidão deverá ser digitado de acordo com a Certidão.
- NIT (Número de Identificação do Trabalhador) deve ser informado. (Utilizado apenas nas averbações do INSS).
- 5. **Regime Previdenciário** do servidor no órgão de origem constante da certidão. (Lista de valores).

Quando não constar o Regime de Previdência na Lista de Valores, providenciar a solicitação junto ao Suporte SIGPEC, que enviará o pedido à área competente, devendo informar o nome completo, a sigla e o número do CNPJ.

- a. REG PREV INDEFINIDO Regime previdenciário e gestor indefinido criado somente para a migração. Através dos códigos "Tipo de Tempo" não era possível saber o regime previdenciário (RPPS ou RGPS).
- b. RGPS Regime Geral de Previdência Social utilizar quando a contribuição tiver sido para o RGPS/INSS.
- c. **RPPS** Regime Próprio de Previdência Social IPREM utilizar quando a contribuição tiver sido para o IPREM.
- d. RPPS OUTROS Regime Próprio de Previdência Social Gestor Indefinido – criado somente para a migração. Através dos códigos "Tipo de Tempo" quando não era possível saber o Gestor.

#### ATENÇÃO:

No caso das averbações que constem "REG PREV INDEFINIDO" e "RPPS OUTROS" – solicita-se:

a) – analisar a averbação com relação ao regime de contribuição, e

b) – no caso de ser RPPS, e não constar da lista de valores, pedir a criação do Gestor correspondente, ao Suporte SIGPEC, informando o nome completo do Gestor do Regime, CNPJ, endereço completo e telefone, que enviará o pedido à área competente.

- Período Sobreposto deve ser marcado quando a averbação tiver um período concomitante com o prestado na PMSP e/ou de outra averbação.
   <u>Observação</u>:Se aplica também, para a averbação de tempo referente à reversão de licença médica (códigos 0002, 0079, 0080, 0087, 0132, 0133, 0134, 0135)
- 7. **Início** = Data inicial do primeiro subperíodo averbado.
- 8. **Término** = Data final do último subperíodo averbado.

 Total de Dias – por concepção do programa, o total de dias é calculado automaticamente pelo sistema em dias – bruto.
 Por isso, a quantidade de dias bruto deve ser deletado e incluído o correto (em dias líquidos),de acordo com o que será publicado.

<u>Observação</u>:para converter o resultado obtido em anos,meses e dias, em quantidade de dias, utilizar a Tela de Conversão do SIGPEC.(histórico funcional -> contagem

| de tempo -> conversão de ter | npo) |
|------------------------------|------|
|------------------------------|------|

| Archon Histórico Funcional Vagas                           | Ţreinamento M | tedicina e Segur                       | ança <u>C</u> oncursos<br>🗟 <b>@ PMSP</b> | Processos | Ţabelas | Qutros Módulos | Janela<br><b>S</b> |
|------------------------------------------------------------|---------------|----------------------------------------|-------------------------------------------|-----------|---------|----------------|--------------------|
| Conversão de Tempo (000000)<br>Períodos em Dias Dias em A4 | MMDD AAMM     | 10000000000000000000000000000000000000 |                                           |           |         |                | ः ≚ त्र ×≜         |
|                                                            | Data Início   | Data Fim                               | Dias                                      | i.e.      |         |                |                    |
|                                                            |               |                                        |                                           | ,         |         |                |                    |
|                                                            |               |                                        |                                           |           |         |                |                    |
|                                                            |               |                                        |                                           |           |         |                |                    |
|                                                            |               |                                        | 1                                         |           |         |                |                    |
|                                                            | Limpar        |                                        | Conversão                                 |           |         |                |                    |

- Data a Contar é a data a partir de quando a averbação produzirá efeitos na contagem.(data do protocolo e/ou vide Portaria 112/SMG.G/2007 – DOC = 22/09/2007 e Portaria 154/SMG.G/2007 – DOC = 12/12/2007.
- 11. **Número do Processo** deverá ser digitado de acordo com o processo (com ponto, traço, etc).

<u>Observação</u>: Quando existir mais de um Tipo Tempo no mesmo despacho, deve digitar o nº do processo idêntico para todos os códigos (com pontos, traços,etc)

- 12. **FI. Informação** é o número de junção na Folha de Informação do processo de averbação.
- Data de Junção é a data correspondente ao dia em que se faz a junção da Folha de Informação, do Despacho, Ofício e da Folha de Arquivo do processo de averbação.
- <u>Observação</u>: A data de junção é obrigatória e deve ser digitada corretamente, pois interfere na geração dos Relatórios que farão parte do processo de averbação.
  - 14. Data do Protocolo de autuação do processo da averbação.

- 15. Total de Dias da Certidão os que constam na Certidão.
- 16. Data da **Expedição da Certidão** a que consta na Certidão.
- 17. Informações complementares vide lista de valores para a escolha da descrição correspondente, quando se aplicar. Quando não houver a descrição necessária na lista de valores, providenciar a solicitação junto ao SUPORTE SIGPEC, que enviará o pedido à área competente.

18. **Observações** – campo livre para uso da Unidade.

<u>Observação:</u> A informação digitada neste campo, não constará dos Relatórios da averbação. Após o preenchimento salvar as informações.

#### ATENÇÃO:

- Não incluir nenhum dado em "Mostra Publicação",que será alimentado automaticamente após clicar em "Gerar Publicação"(vide tela "Publicação de ATS").
- Para servidor com duplo vínculo na PMSP, que queira fracionar/dividir o tempo para averbar nos 2 vínculos, deve autuar o PA para cada vínculo.
- ✓ No processo de averbação, deve conter apenas uma certidão de tempo de contribuição/serviço.
- Quando se tratar de averbação de tempo referente à reversão de licença médica (cód. 0002, 0079, 0080, 0087, 0132, 0133, 0134, 0135), o período inicio e término será o mesmo da averbação correspondente (principal). Estes Tipos de Tempo não possuem subperíodos.
- Quando se tratar de códigos Históricos, recuperar pelos códigos atuais para que o tempo seja incluído em extratos para aposentadoria.

Observação: Vide comunicado nº 21/DRH-3/2009.

- 19. **Detalhamento** É a 2<sup>a</sup> parte desta Tela, na qual se visualiza os dias líquidos averbados e as finalidades.
- Carga Inicial de Finalidades Ao pressionar este botão, os campos do item 21 serão preenchidos automaticamente, conforme fins válidos para o Tipo de Tempo informado (campo 1)
- <u>Observação 1</u>: Para o tempo ser computado conforme o averbado, os dias constantes da Finalidade deve ser igual ao total de Dias (campo 9), após a devida alteração.
- <u>Observação 2</u>: Caso ocorra de pressionar este botão e não tiver acertado o Total de Dias (Campo 9):

a)excluir os dados Finalidade a Finalidade (campo 21) e salvar a transação;
b)acertar a quantidade do campo 9 e salvar a transação;

**c)**pressionar novamente o botão (Carga Inicial de Finalidades) e salvar a transação.

<u>Observação 3</u>: Quando, após pressionar o botão, não aparecer nenhuma finalidade ou apenas uma parte delas, significa que este "Tipo de Tempo" é código histórico e, portanto, deve ser verificado qual o novo código a ser utilizado.

21. Finalidade- Corresponde às finalidades com o respectivo tempo averbado

### ATENÇÃO:

Quando houver a(s) finalidade(s) Aposentadoria e/ou Aposentadoria Magistério, iluminar a linha correspondente de forma a que se abrirão, automaticamente, dois campos adicionais para a inclusão dos dias líquidos apurados até 16/12/1998 e 31/12/2003, respectivamente, que serão utilizados nas contagens de aposentadoria, inclusive para pedágios, portanto:

#### i) para o campo até 16/12/1998:

- a) Data início e data fim da averbação menor que 16/12/1998-repetir os dias averbados;
- b) Data início da averbação menor que 16/12/1998 e data fim maior que 16/12/1998 calcular o tempo até 16/12/1998;
- c) Data início e data fim da averbação maior que 16/12/1998 deixar em branco;

#### II) para o campo até 31/12/2003:

- a) Data Início e data fim da averbação menor que 31/12/2003 repetir os dias averbados;
- b) Data início da averbação menor que 31/12/2003 e data fim maior que 31/12/2003 – calcular o tempo até 31/12/2003;
- c) Data início e data fim da averbação maior que 31/12/2003 deixar em branco;

Após o preenchimento, salvar as informações.

# Aba – Subperíodos:

Informações complementares da averbação

| Archon Histórico Funcional Yagas Treinamento Medicina e Segurança Concursos Processos Tabelas Outros Mód | ulos Janela  |
|----------------------------------------------------------------------------------------------------|--------------|
| 🔚 🗊 🕼 🛍 🗶 📲 🗊 🏠 🦊 🔶 🎌 📾 🎆 👹 PMSP                                                                         | 9 💥 🖌        |
| 🔐 Averbações                                                                                             | ००००० ≚ ज ×≏ |
| Identificação                                                                                            |              |
| Registro 6387055 MARIA APARECIDA FERREIRA Vínculo 1                                                      | Detalhes     |
| Relação Jur-Adm.: EFETIVO Grupo/Sub.: PCCS/MEDIO Exerc.: 19/02/1992                                      |              |
| Situação: INATIVO Setor: 1300000000028 - APOSENTADOS SEMPLA                                              |              |
| Dados Principais Subperíodos Contribuições Prev.                                                         |              |
| Sub-períodos                                                                                             |              |
| 2 Tipo PERIODOS CERTIDAO                                                                                 | 🖻 🔮          |
| Sequencial                                                                                               |              |
|                                                                                                    |              |
| 3 Início Subperíodo Fim Subperíodo Conta subperíodo? Permite Sobreposição                                |              |
|                                                                                                    |              |
| Informações Compl.                                                                                       |              |
| 7                                                                                                    |              |
|                                                                                                    |              |
|                                                                                                    |              |
| Folha Processo 03                                                                                        |              |
|                                                                                                    |              |

- Tipo Escolher de acordo com a lista de valores; em geral "PERÍODOS CERTIDÃO".
- 2. **Seqüência** Número seqüencial do subperíodo. Cada número da seqüência corresponde a um período da certidão.

<u>Observação</u>: Deve ser informado os períodos averbados e os não averbados, informando na coluna "informações complementares" o motivo pelos quais não serão averbados. O número seqüencial do subperíodo é por Tipo de Tempo (código), ou seja, se alterar o Tipo de Tempo deve-se reiniciar a seqüência.

- 3. Início Subperíodo Data inicial do subperíodo.
- 4. Fim Subperíodo Data final do subperíodo.
- 5. Conta Subperíodo Informa se o subperíodo é para ser contado ou não. No caso de subperíodos concomitantes, a parte concomitante pode ser contada somente uma vez. Esta informação será utilizada para separar corretamente os subperíodos em relatórios. Uma lista de valores apresentará " NÃO Conta" subperíodo" e "SIM, Conta subperíodo".

Observação: O subperíodo averbado deve constar como "SIM".

 Permite Sobreposição – Informa se é permitida a averbação no caso de existir concomitância com outro subperíodo. Isso pode ocorrer em subperíodos para compensar uma licença sem vencimentos (LIP). Uma lista de valores apresentará "NÃO" e "SIM".

<u>Observação</u>:O subperíodo averbado deve constar "SIM, Conta subperíodo", e "NÃO, Permite Sobreposição",

O subperíodo não averbado deve constar "NÃO, Conta subperíodo" e "NÃO,Permite Sobreposição.

 Informações complementares – Para impressão de Relatórios que farão parte do processo da averbação.
 Vide Lista de Valores para localizar a descrição correspondente, quando se aplicar.

Quando não houver a descrição necessária na Lista de Valores, providenciar a solicitação junto ao SUPORTE SIGPEC, que enviará o pedido à área competente.

Observação: Deve ser utilizada apenas uma descrição (código) para cada período.

 Folha Processo – para anotar o número da junção que consta a certidão de tempo de contribuição/serviço, juntada ao PA. Após o preenchimento, salvar as informações.

<u>Observação</u>:Para a inclusão de mais de um subperíodo deve-se clicar no botão "Cria novo registro em branco abaixo do registro corrente".

## Aba – Contribuições Previdenciárias: Em Construção.

# Impressão dos Relatórios que farão parte do processo da averbação, é composto por:

- ✓ Folha de informação sobre a averbação de tempo extramunicipal (Anexo
- I) Despacho (Anexol)
- ✓ Ofício destinado ao órgão expedidor da certidão, (Anexo I)
- ✓ Folha de informação para o envio do PA ao arquivo geral (Anexo I)

#### Archon -> Relatórios -> Executa Relatório

Executa Relatório -> Lista de Valores ou F9 -> C\_Ergon ->ok ->04-Contagem->Relatórios:08 ATS->Executar Relatório

| inela                     |                                                  |                      |                                                                                                    |
|---------------------------|--------------------------------------------------|----------------------|----------------------------------------------------------------------------------------------------|
| 3 ft 📭 🔍 🕯                |                                                  |                      | ſ                                                                                                    |
| Executa Relatórios        |                                                  |                      | × ٦ ک                                                                                                    |
| Sistema C_Ergon           |                                                  |                      |                                                                                                    |
| Gruno de Relatórios       |                                                  |                      |                                                                                                    |
| Código                    | Descrição                                        |                      |                                                                                                    |
| 01 - Histórico Funcional  | Histórico Funcional                              | <u>e</u>             |                                                                                                    |
| 02 - Fi 🙀 Tela de Execuç: | ão do Relatório - 2000-2000-2000-2000-2000-2000- |                      | ं ड हा ×े                                                                                                    |
| 04 - C                    |                                                  |                      | m le                                                                                                    |
| 1 - PMSP P                | REFEITURA DO MUNICIPIO DE SAO PAULO              | d.                   |                                                                                                    |
| Relati Averbação de       | Tempo Extramunicipal                             |                      |                                                                                                    |
| Nome                      |                                                  |                      |                                                                                                    |
| 01 Cor 08 ATS             |                                                  | Referência: psp0408r |                                                                                                    |
| 02 Ext                    |                                                  | Descrição do Valor   |                                                                                                    |
| 03 CT                     | Tipo de destino PREVIEW                          |                      |                                                                                                    |
| 04 Evo                    | Nome do destino                                  |                      |                                                                                                    |
| 05 Ev(                    | Formato do Destino                               |                      |                                                                                                    |
| 06 Evc                    | Número do Funcionário                            |                      |                                                                                                    |
| 07 Est                    | Número do Processo                               | ]                    |                                                                                                    |
| 08,AT Comentários/Obs     | ervações sobre o Parâmetro                       |                      |                                                                                                    |
| Tipo de dispositiv        | o para onde será enviado a saída do relatório    |                      |                                                                                                    |
|                           |                                                  |                      | the second second second second second second second second second second second second second second second se |
|                           |                                                  |                      |                                                                                                    |

Tipo, Nome e Formato de destino – deixar em branco

Número do Funcionário – digitar com 06 algarismos

Número do Processo – que está se efetuando a averbação

Observação: Vide Lista de Valores ou digitar o nº do PA com traços e pontos.

**Encaminhamento (Unidade)** – nome da Unidade responsável pela assinatura do despacho

**Encaminhamento(Cargo)**- responsável pela assinatura do despachp ( o mesmo cargo constará da tela de "Dados de Publicação)

Número do Ofício – a ser enviado ao órgão expedidor da certidão

Órgão – informação fixa – para o envio do PA ao Arquivo Geral

Secretaria – da Unidade de lotação do servidor Departamento –

da Unidade de lotação do servidor

Endereço do Emissor – da Unidade responsável pela averbação

Endereço da Instituição – do órgão emissor da certidão.

CEP/Cidade/Estado da Instituição – do órgão emissor da certidão.

**Executar** – para emissão dos Relatórios que serão juntados ao processo de averbação.

# ATENÇÃO

- todos os itens acima devem ser digitados.
- a tela "Execução de Relatório", uma vez fechada, perde todos os dados digitados,
  - assim, após imprimir os Relatórios, conferir os dados antes do fechamento.
- ao emitir os relatórios para mais de um processo minimizar a tela "Execução de Relatório", para não perder as informações digitadas.
- para não perder as informações digitadas.
  Se constar a data de publicação na tela "Mostra Publicações", os relatórios da averbação não serão emitidos.

#### Gerar Lauda e Gerar Publicação:

# Histórico Funcional -> Contagem de Tempo-> Impressão e Publicação de ATS. Gerar Lauda

Filtro – localizar a averbação para a geração da lauda e publicação

 Registro – vide Lista de Valores ou digitar o número do Registro para a geração da lauda.

<u>Observação:</u> só deve constar na Lista de Valores, número de registro que não consta data DOM/DOC

 Número do Processo – vide Lista de Valores ou digitar o número do processo para a geração da lauda.

<u>Observação:</u> se constar da Lista de Valores números de processos que já foram publicados, o cadastro deve ser recuperado.

3. **Data Protocolo** – digitar a data igual ou posterior da autuação do processo para a geração da lauda.

<u>Observação:</u> Utilizar a Data Protocolo, para a emissão de Lauda quando existir mais de um processo para a publicação na mesma data DOC;

 Selecionado – os itens selecionados são necessários para a geração da lauda.

<u>Observação:</u> desmarque a seleção do(s) processo(s) que não farão parte da lauda para publicação na mesma data DOC.

#### 5. Clicar para gerar lauda.

<u>Observação:</u> salvar a lauda (ANEXOII) em uma pasta, no formato "Arquivo de Texto (txt)", para o envio a Imprensa Oficial para a publicação da averbação.

## Gerar Publicação:

- 6. Clicar para efetuar o cadastramento da publicação do ATS.
- 7. data do dia do cadastramento (após a data da publicação)
- 8. para localizar o tipo de publicação (despacho), teclar F9.

DRH/COGEP - Rua Boa Vista, 280 - 5 andar - Centro - CEP 01014-908 - São Paulo/SP

- 9. para digitar a data de publicação em DOC.
- 10. Para localizar a lista de Diários Oficiais, teclar F9
- 11. para localizar a autoridade pelo despacho (a mesma autoridade constante do item 5- Executa Relatório) teclar F9
- 12. campo livre para uso da unidade.
- 13. Salvar as informações para efetuar, automaticamente, o cadastro da publicação em "mostra publicações".
- Observação: até 31/12/2004 as publicações ocorreram através do D.O.M. e a partir de 01/01/2005 através do D.O.C.

# V. DESAVERBAÇÃO DE TEMPO AVERBADO

Para providenciar a exclusão do cadastro de uma Desaverbação do tempo anteriormente averbado:

<u>Observação:</u> Os relatórios que farão parte do processo, referente à desaverbação do tempo, devem ser elaborados manualmente.

# Histórico Funcional >>> Contagem de Tempo >>> Averbação de Tempo de Serviço.

- 1. Selecionar o vínculo e a averbação Tipo de Tempo a ser excluída.
- 2. Entrar na tela de **Publicações**, excluir todos os dados e salvar as alterações.
- 1. Retornar.
- 2. Aba Subperíodos excluir cada subperíodo na seqüência e salvar as alterações.
- 3. Aba Dados Principais:

Parte Detalhamento – excluir os dados Finalidade por Finalidade e salvar.

Parte Averbações de Tempos – excluir todos os dados e salvar.

<u>Observação 1:</u> sempre guardar os dados excluídos na Pasta Funcional explicando o motivo, data DOC/DOM e nº do processo.

<u>Observação 2:</u> a exclusão dos dados deve ser feita através do botão "Remove registro corrente" e não deletando o campo com as teclas do micro.

#### Para consultar uma desaverbação:

## Histórico Funcional >>> Pastas Funcionais >>> Pasta Funcional

| on Histórico Funcional | ⊻agas <u>T</u> reinamer | nto Medicina e Segur                     | ança <u>C</u> oncursos | Processos ] | <u>r</u> abelas <u>O</u> utro | os Módulos      | Janela        |
|------------------------|-------------------------|------------------------------------------|------------------------|-------------|-------------------------------|-----------------|---------------|
| 1                      | Ê                       | ← → № 🖬                                  | 🕄 👮 PMSP               |             |                               | <b>A</b>        | 3 ie <i>s</i> |
| astas Funcionais 🔅👾    |                         |                                          |                        | ~~~~~       | ********                      | *******         | )) _ N ×      |
| Identificação          |                         |                                          |                        |             | A Record a                    |                 | Datalhas      |
| Registro               |                         |                                          |                        |             | VINCUIO                       |                 | Detailles     |
|                        |                         |                                          |                        |             |                               |                 |               |
|                        |                         |                                          |                        |             |                               |                 |               |
| Período de Pesqui      | sa: De 📘                | até                                      |                        | J           |                               |                 |               |
| Dactas Euroionais      |                         |                                          |                        |             |                               |                 |               |
| Fastas Funcionais      |                         |                                          |                        |             | Co                            | onsulta Auditor | ia            |
| Pagina Data            | Assunto                 |                                          |                        |             |                               |                 |               |
|                        |                         |                                          |                        |             |                               |                 |               |
|                        |                         |                                          |                        |             |                               |                 |               |
|                        |                         |                                          |                        |             |                               |                 |               |
| Texto                  |                         |                                          |                        |             |                               |                 |               |
|                        |                         |                                          |                        |             |                               |                 | 2             |
|                        |                         |                                          |                        |             |                               |                 |               |
|                        |                         |                                          |                        |             |                               |                 |               |
|                        |                         |                                          |                        |             |                               |                 |               |
| mero do funcionário    |                         | la la la la la la la la la la la la la l | 000000000000000000     |             |                               |                 |               |
| cord: 1/1              | List                    | t of Valu                                | <osc></osc>            |             |                               |                 |               |

- 1. Selecionar o Vínculo.
- 2. Indicar o período de consulta (opcional) ou colocar o cursor no campo "Número" para vir todos os assuntos.
- 3. Iluminar a linha para ver o texto.
- 4. Clicar em "Consulta Auditoria" para verificar informação anterior.

# VI - AVERBAÇÃO DE TEMPO - TEMPO DE SERVIÇO MUNICIPAL

<u>Observação</u>: Instrução para averbação de tempo, vide Manual de Procedimentos para averbação de Tempo de Serviço/Contribuição Extramunicipal e Municipal.

# Histórico Funcional >>> Contagem de Tempo >>> Averbação de Tempo de Serviço.

| Archon Histórico Funcional       | ⊻agas <u>T</u> reinan | nento Medicina e Seg | urança <u>C</u> oncursos | Processos | Tabelas Qutros Mód                       | Julos Jan | ela   |
|----------------------------------|-----------------------|----------------------|--------------------------|-----------|------------------------------------------|-----------|-------|
| 🗄 🖬 📭 🔍 🖬 🕻                      | K-1 🗊 🏫               | ↓* ← → \? 🔽          | 🔁 💇 PMSP                 |           |                                          | 🖳 🗱       | ſ     |
| 🚰 Averbações 🖓 🖓                 |                       |                      |                          |           |                                          | 8666666   | ≝ ज × |
| Identificação                    |                       |                      |                          |           | 10-10-10-10-10-10-10-10-10-10-10-10-10-1 |           |       |
| Registro 1132091                 | VICTOR PERE           | IRA FILHO            |                          |           | Vínculo <mark>1</mark>                   | Deta      | alhes |
| Relação Jur-Adm.: EFE            | TIVO                  | Grupo/Sub.: QP       | A/BASICO                 |           | Exerc                                    | .: 26/12/ | 1962  |
| Situação: INATIVO                | Setor: 12             | 0000000000028 - AP   | OSENTADOS SMSP           |           |                                          |           |       |
| Dados Principais                 | Subperíodos           | Contribuições Prev.  |                          |           |                                          |           |       |
| Averbações de Terr               | ipos                  |                      |                          |           |                                          |           |       |
| Tipo Tempo <mark>0089</mark>     | TEMPO DIARISTA A      | ATÉ 25/12/1962       |                          |           | Núm                                      | .Certidão |       |
| Instituição Recuperar Inform     | ação                  |                      |                          |           | NIT                                      |           | 8     |
| Regime previdenciário            | RGPS                  | Regime               | Geral de Previdência So  | ocial     |                                          |           | 2     |
| Período sobreposto 🗖             | Início 12/05/1952     | Término 25/12/1962   | Total de Dia             | s 2097    | Data a Contar <mark>C</mark>             | 3/07/1982 |       |
| Processo Processo FI Ir          | iform.                | Data                 | Data                     | Tot.dias  | Expedição                                |           |       |
| Informações                      |                       | Junção               | Protocolo                | Certidão  | Certidão                                 | _         |       |
| complementares                   |                       |                      |                          |           |                                          |           |       |
| Observação <mark>REGISTRO</mark> | DO OPERADOR:0         |                      | Disc                     |           |                                          |           |       |
| Detalhamento                     |                       | Finalidada           | Dias                     |           |                                          |           | =     |
|                                  |                       | AA FEETIVO EXERCIÓ   |                          |           | Carga Inicial de Fina                    | lidades   |       |
|                                  |                       | APOSENTADORIA        | 2097                     |           |                                          |           |       |
| Dias até 15/                     | 12/1998               |                      |                          |           |                                          |           | *     |
| 2097                             |                       |                      |                          |           |                                          |           |       |
|                                  |                       |                      |                          |           |                                          |           |       |
| Finalidade nara contagem         |                       |                      |                          |           |                                          |           |       |

A tela para inclusão da Averbação do Tempo Municipal é a mesma do Tempo Extramunicipal, assim sendo, os dados devem ser incluídos utilizando-se do mesmo procedimento.

1. Selecionar o vínculo.

#### 2. Aba – Dados Principais:

- Selecionar Tipo de Tempo.
- Preencher os campos:
  - Instituição = PREFEITURA DO MUNICÍPIO DE SÃO PAULO SP;
  - Regime Previdenciário = RPPS IPREM;
  - Período sobreposto marcar se necessário;
  - Início;
  - Término;
  - Total de Dias acertar para a quantidade de dias averbados;
  - Data a Contar É a data a partir de quando a averbação produzirá efeitos na contagem.

# <u>Observação:</u> Vide Portaria 112/SMG.G/2007 – DOC = 22/09/2007 e Portaria 154/SMG.G/2007 – DOC = 12/12/2007.

- Processo se houver, se não, digite 9, uma vez que se trata de campo obrigatório;
- Data Protocolo se houver processo;
- Observação se necessário.
- 3. Após o preenchimento, salvar as informações.
- 4. Detalhamento:
  - Pressione o botão "Carga Inicial de Finalidades".
  - ATENÇÃO:Quando houver a(s) finalidade(s) Aposentadoria e/ou Aposentadoria Magistério, iluminar a linha correspondente, de forma a que se abrirão, automaticamente, dois campos adicionais para a inclusão dos dias líquidos apurados até 16/12/1998 e 31/12/2003,respectivamente, que serão utilizados nas contagens de aposentadoria, inclusive para Pedágio, portanto:
    - 1. para o campo até 16/12/1998:
      - a) data início e data fim da averbação menor que 16/12/1998repetir os dias averbados;
      - b) data início da averbação menor que 16/12/1998 e data fim maior que 16/12/1998 – calcular o tempo até 16/12/1998;
      - c) data início e data fim da averbação maior que 16/12/1998deixar em branco;

#### II. para o campo até 31/12/2003:

- a) data início e data fim da averbação menor que 31/12/2003 repetir os dias averbados;
- b) data início da averbação menor que 31/12/2003 e data fim maior que 31/12/2003 – calcular o tempo até 31/12/2003;
- c) data início e data fim da averbação maior que 31/12/2003 deixar em branco.
- 5. Após o preenchimento, salvar as informações.

#### 6. Aba – Subperíodos:

- preencher os campos:
  - Tipo (deve-se utilizar "PERÍODOS CERTIDÃO");
  - Seqüencial;
  - Início Subperíodo;
  - Fim Subperíodo;
  - Conta Subperíodo?;

- Permite Sobreposição.
- 7. Após o preenchimento, salvar as informações.
- 8. Publicações: se existir, incluir pela tela "Mostra Publicações"

- clicar no botão de Publicações, se houver, e preencher os campos "Data do D.O.", "Tipo do D.O.", "Autoridade", "Motivo" e, se necessário, "Observação".

9. Após o preenchimento, salvar as informações

# VII - LICENÇA PRÊMIO AVERBADA EM DOBRO

Conversão de Licença Prêmio em Tempo de Serviço

Histórico Funcional >>> Contagem de Tempo >>> Averbação de Tempo de Serviço:

|                                                                                                    | Jelas <u>O</u> utros Modulos Janeia                                                                                                    |     |
|----------------------------------------------------------------------------------------------------|----------------------------------------------------------------------------------------------------|-----|
| 📙 🕅 🕪 🛛 🍇 🗶 📲 🔟 🏚 🥙 🕂 🕨 🔶 🕺 🖬 PMSP                                                                                                    | 🖳 🚳 🗾                                                                                                    | 1   |
| Averbações                                                                                                    | <u> </u>                                                                                                    | × 🖻 |
| Identificação                                                                                                    |                                                                                                    |     |
| Registro 1011871 JULIETA DE LIMA V                                                                                                    | ínculo <mark>2</mark> Detalhes                                                                                                    |     |
| Relação Jur-Adm.: EFETIVO Grupo/Sub.: QUADRO GERAL/MEDIO                                                                                                    | Exerc.: 01/12/1947                                                                                                    |     |
| Situação: INATIVO Setor: 1800000000028 - APOSENTADOS SMS                                                                                                    |                                                                                                    |     |
| Dados Principais Subperíodos Contribuições Prev.                                                                                                    |                                                                                                    | 1   |
| Averbações de Tempos                                                                                                    |                                                                                                    |     |
| Tipo Tempo 0005 LICENÇA-PRÊMIO AVERBADA EM DOBRO - ANT EC20                                                                                                    | Núm. Certidão 🔗                                                                                                    |     |
| Instituição PMSP                                                                                                    | NIT                                                                                                    |     |
| Regime previdenciário RPPS Regime Próprio de Previdência Social                                                                                                    |                                                                                                    |     |
| Período sobreposto . Início 01/09/1960 Término 01/09/1960 Total de Dias 60                                                                                                    | Data a Contar 01/09/1960                                                                                                    |     |
| Processo Protecto Protecto Proteco Protecto Protecto Protecto Protecto Protecto Protecto Prot | Expedição                                                                                                    |     |
| Informações                                                                                                    | Centidad                                                                                                    |     |
| complementares                                                                                                    |                                                                                                    |     |
| Ubservação REGISTRO DO OPERADOR:7260920<br>Dias                                                                                                    |                                                                                                    |     |
| Detalhamento Finalidade Líquido                                                                                                    |                                                                                                    |     |
| APOSENTADORIA 60                                                                                                    | Carga Inicial de Finalidades                                                                                                    |     |
| CONC INGRES CARREIRA 60                                                                                                    | <u></u>                                                                                                    |     |
| Dias até 15/12/1998 DISPONIBILIDADE 60                                                                                                    |                                                                                                    |     |
|                                                                                                    |                                                                                                    |     |
| Finalidade para contagem Record: 4/2 List of Valu <08C>                                                                                                    |                                                                                                    | ⊥)  |
|                                                                                                    |                                                                                                    |     |
| Archon Histórico Funcional Yagas Treinamento Medicina e Segurança Concursos Processos Tabe                                                                                                    | elas Qutros Módulos Janela<br>🛄 🗱 🖍                                                                                                    |     |
| Archon Histórico Funcional ⊻agas Treinamento Medicina e Segurança Concursos Processos Tabe                                                                                                    | elas Qutros Módulos Janela                                                                                                    |     |
| Archon Histórico Funcional Vagas Treinamento Medicina e Segurança Concursos Processos Tabe                                                                                                    | elas Qutros Módulos Janela                                                                                                    |     |
| Archon Histórico Funcional Vagas Treinamento Medicina e Segurança Concursos Processos Tabe                                                                                                    | elas Qutros Módulos Janela<br>E 🛞 🖍<br>postococococococo 🗹 🛪 ×<br>nculo <mark>2 Detalhes</mark><br>Exerc.: 01/12/1947                                                                                                    | •   |
| Archon Histórico Funcional Yagas Treinamento Medicina e Segurança Concursos Processos Taba<br>Averbações<br>Averbações<br>Identificação<br>Registro 1011871<br>JULIETA DE LIMA<br>Vir<br>Relação Jur-Adm.: EFETIVO<br>Situação: INATIVO<br>Setor: 1800000000028 - APOSENTADOS SMS                                                                                                    | elas Qutros Módulos Janela<br>Scococococococococococococococococococo                                                                                                    |     |
| Archon Histórico Funcional Vagas Treinamento Medicina e Segurança Concursos Processos Tabe<br>Averbações<br>Identificação<br>Registro 1011871<br>JULIETA DE LIMA<br>Relação Jur-Adma.: EFETIVO<br>Situação: INATIVO<br>Setor: 1800000000028 - APOSENTADOS SMS<br>Dados Principais<br>Subperíodos<br>Contribuições Prev.                                                                                                    | elas Qutros Módulos Janela<br>Structure<br>Exerc.: 01/12/1947                                                                                                    |     |
| Archon Histórico Funcional Vagas Treinamento Medicina e Segurança Concursos Processos Tabe                                                                                                    | elas Qutros Módulos Janela<br>Statuto<br>Cullo<br>Exerc.: 01/12/1947                                                                                                    |     |
| Archon Histórico Funcional Vagas Treinamento Medicina e Segurança Concursos Processos Tabe                                                                                                    | elas Qutros Módulos Janela<br>Stocococococococococococococococococococ                                                                                                    |     |
| Archon Histórico Funcional Vagas Treinamento Medicina e Segurança Concursos Processos Taba<br>Averbações<br>Averbações<br>Identificação<br>Registro 1011871<br>JULIETA DE LIMA<br>Relação Jur-Ada.: EFETIVO<br>Situação: INATIVO<br>Setor: 1800000000028 - APOSENTADOS SHS<br>Dados Principais<br>Subperíodos<br>Tipo NUMERO GUINQUENO<br>Segurançi                                                                                                    | elas Qutros Módulos Janela<br>Statements (Second Second Seco   |     |
| Archon Histórico Funcional Yagas Treinamento Medicina e Segurança Concursos Processos Taba<br>Averbações<br>Identificação<br>Registro 1011871 ULLETA DE LIMA<br>Vir<br>Relação Jur-Ada.: EFETIVO Crupo/Sub.: QUADRO GERAL/HEDIO<br>Situação: INATIVO Setor: 1800000000028 - APOSENTADOS SHS<br>Dados Principais Subperíodos Contribuições Prev.<br>Sub-períodos<br>Tipo ULMERO GUINOLENIO<br>Sequencia 1<br>Número Quinquênio 2                                                                                                    | elas Qutros Módulos Janela<br>Statistica de la companya de la companya de<br>de la companya de la companya de la companya de la companya de la companya de la companya de la companya de la companya de la companya de la companya de la companya de la companya de la companya de la companya de la companya de la co |     |
| Archon Histórico Funcional Vagas Treinamento Medicina e Segurança Concursos Processos Tabe                                                                                                    | elas Qutros Módulos Janela<br>Seculo<br>Exerc.: 01/12/1947                                                                                                    |     |
| Archon Histórico Funcional Vagas Treinamento Medicina e Segurança Concursos Processos Tabe                                                                                                    | elas Qutros Módulos Janela<br>Solution<br>Cullo<br>Exerc.: 01/12/1947                                                                                                    |     |
| Archon Histórico Funcional Vagas Treinamento Medicina e Segurança Concursos Processos Tabe                                                                                                    | elas Qutros Módulos Janela<br>Seculo<br>Exerc.: 01/12/1947                                                                                                    |     |
| Archon Histórico Funcional Vagas Treinamento Medicina e Segurança Concursos Processos Taba<br>Averbações<br>Averbações<br>Identificação<br>Registro 1011871<br>JULIETA DE LIMA<br>Vír<br>Relação Jur-Ada.: EFETIVO<br>Setor: 1800000000028 - APOSENTADOS SHS<br>Dados Principais<br>Subperíodos<br>Tipo VLMERO GUINQUENO<br>Sequencia<br>Número Quinquênio 2                                                                                                    | elas Qutros Módulos Janela<br>Stocococococococococococococococococococ                                                                                                    |     |
| Archon Histórico Funcional Yagas Treinamento Medicina e Segurança Concursos Processos Tabe<br>Averbações<br>Identificação<br>Registro 1011871<br>JULIETA DE LIMA<br>Vir<br>Relação Jur-Ada.: EFETIVO<br>Setor: 1800000000028 - APOSENTADOS SHS<br>Dados Principais<br>Subperíodos<br>Tipo NUMERO QUINQUENO<br>Sequencia<br>Número Quinquênio 2                                                                                                    | elas Qutros Módulos Janela<br>Signa Signa Si   |     |
| Archon Histórico Funcional Yagas Treinamento Medicina e Segurança Concursos Processos Taba<br>Averbações<br>Identificação<br>Registro 1011871 ULLETA DE LIMA<br>Vir<br>Relação Jur-Ada.: EFETIVO Grupo/Sub.: QUADRO GERAL/HEDIO<br>Situação: INATIVO Setor: 1800000000028 - APOSENTADOS SHS<br>Dados Principais Subperíodos Contribuições Prev.<br>Sub-períodos<br>Tipo ULMERO GUINOLENIO<br>Sequencia 1<br>Número Quinquênio 2                                                                                                    | elas Qutros Módulos Janela<br>Solution<br>Exerc.: 01/12/1947<br>Cullo<br>Exerc.: 01/12/1947                                                                                                    |     |
| Archon Histórico Funcional Yagas Treinamento Medicina e Segurança Concursos Processos Taba<br>Averbações<br>Identificação<br>Registro 1011871 ULLETA DE LIMA Vir<br>Relação Jur-Ada.: EFETIVO Crupo/Sub.: QUADRO CERAL/HEDIO<br>Situação: INATIVO Setor: 1800000000028 - APOSENTADOS SHS<br>Dados Principais Subperíodos Contribuições Prev.<br>Sub-períodos<br>Tipo ULMERO QUINQUENIO<br>Sequencia 1 Número Quinquênio 2                                                                                                    | elas Qutros Módulos Janela<br>Signa Signa Signa<br>Acculo 2 Detalhes<br>Exerc.: 01/12/1947                                                                                                    |     |
| Archon Histórico Funcional Yagas Treinamento Medicina e Segurança Concursos Processos Tabe                                                                                                    | elas Qutros Módulos Janela                                                                                                    |     |
| Archon Histórico Funcional Yagas Treinamento Medicina e Segurança Concursos Processos Tabe<br>Averbações<br>Identificação<br>Registro 1011871<br>ALLETA DE LIMA<br>Vir<br>Relação Jur-Adm.: EFBTIVO<br>Setor: 18000000000028 - APOSENTADOS SHS<br>Dados Principais<br>Subperíodos<br>Tipo NUMERO OLINOUENIO<br>Sequencia<br>Número Quinquênio 2                                                                                                    | elas Qutros Módulos Janela                                                                                                    |     |
| Archon Histórico Funcional Yagas Treinamento Medicina e Segurança Concursos Processos Tabe<br>Averbações<br>Identificação<br>Registro 1011871<br>ALLETA DE LIMA<br>Vir<br>Relação Jur-Adm.: EFBTIVO<br>Setor: 1800000000028 - APOSENTADOS SHS<br>Dados Principais<br>Subperíodos<br>Tipo NUMERO OLINAUENIO<br>Sequencia<br>Número Quinquênio<br>2                                                                                                    | elas Qutros Módulos Janela                                                                                                    |     |

- 1. Selecionar o vínculo.
- 2. Aba Dados Principais
  - Selecionar Tipo de Tempo:
    - Código 0005 (LICENÇA-PRÊMIO AVERBADA EM DOBRO ANT EC20)
    - Código 0012 (LICENÇA-PRÊMIO AVERBADA EM DOBRO APÓS EC20).
  - Preencher os campos:
    - Instituição = PREFEITURA DO MUNICÍPIO DE SÃO PAULO SP;
    - Regime Previdenciário = RPPS IPREM;
    - Período sobreposto = deve ser marcado;
    - Início = data início do período aquisitivo do referido quinquênio;
    - Término = data fim do período aquisitivo do referido qüinqüênio;
    - Total de Dias = acertar para a quantidade de dias averbados;
    - Data a Contar = data da publicação;
    - Processo = 9 (uma vez que a solicitação não é feita através de processo administrativo);
    - Observação = se necessário.
- 3. Após o preenchimento, salvar as informações.
- 4. Detalhamento:
  - Pressionar o botão "Carga Inicial de Finalidades".
  - ATENÇÃO Quando houver a finalidade Aposentadoria, iluminar a linha correspondente, de forma a que se abrirá, automaticamente, um campo adicional para a inclusão dos dias líquidos averbados até 16/12/1998, que serão utilizados nas contagens de aposentadoria que necessitem de Pedágio.
- 5. Após o preenchimento, salvar as informações.

#### 6. Aba – Subperíodo:

- Preencher os campos:
  - Tipo = Número Qüinqüênio;
  - Seqüencial = 1

- Número Qüinqüênio = informar o número do qüinqüênio correspondente.
- 7. Após o preenchimento, salvar as informações.

#### 8. Publicações:

- clicar no botão de Publicações e preencher os campos "Data D.O.", "Tipo do D.O.", "Autoridade", "Motivo" e, se necessário, "Observação".
- 9. Após o preenchimento, salvar as informações.

# ATENÇÃO:

- 1. Cadastrar apenas um qüinqüênio por transação.
- 2. O período referente à data início e data fim será utilizado quando a contagem tiver que ser proporcional ao período aquisitivo da Licença-Prêmio.
- 3. A migração considerou como data início e data fim a data da publicação. Cabe esclarecer que, se não forem alteradas essas datas, a Averbação de Licença-Prêmio não será considerada nas contagens referidas no item 2.

# VIII. PERÍODO AQUISITIVO DE FÉRIAS

## FÉRIAS

## Histórico Funcional >>> Férias >>> Aquisição de Férias

| Archon Históric | o Funcional | ⊻agas ]            |                  | to Medicinale Segurança. Concursos. Processos. Tabelas. Qutros Módulos. Ja | inela    |
|-----------------|-------------|--------------------|------------------|----------------------------------------------------------------------------|----------|
|                 | úa 🔚 🕽      | K11                | Ť <sub>R</sub> ↓ | * 🗕 🤸 🏹 🖼 🖷 рмзр 🛛 🙃 🖳 💥                                                   | ſ        |
| 🚟 Aquisição Fér | ias (AAAAA  |                    | 000000           |                                                                            | 날 제 X 🗎  |
| Identificaç     | ão          |                    |                  |                                                                            |          |
| Registr         | 0 3076148   | REGIN              | A MARIA N        | IANSSUR Vínculo <mark>3 D</mark>                                           | etalhes  |
| Relação Jur-    | Adm.: EFE   | TIVO               |                  | Grupo/Sub.: PCCS/MEDIO Exerc.: 10/0                                        | 3/1980   |
| Situação: Al    | IVO         | Seto               | r: 1500.         | .0030000000 - DIVISAO DE TEMPO DE SERVICO E CONTROLE DE FREQUENC           |          |
| Períodos Aq     | uisitivos   | Parâme             | etros de C       | ontagem                                                                    |          |
| Períodos        | Aquisitivos | s de Féri          | as               |                                                                            |          |
| Início          | Término     | Dias de<br>Direito | Exercío          | io Observação                                                              |          |
| 01/01/2007      | 31/12/2007  | 30                 | 2007             | Período aquistivo gerado pela Migração de Férias.                          |          |
| 01/01/2006      | 31/12/2006  | 30                 | 2006             | Período aquisitivo gerado pela Migração de Férias.                         | <u> </u> |
| 01/01/2005      | 31/12/2005  | 30                 | 2005             | Período aquisitivo gerado pela Migração de Férias.                         |          |
| 01/01/2004      | 31/12/2004  | 30                 | 2004             | Período aquisitivo gerado pela Migração de Férias.                         |          |
| 01/01/2003      | 31/12/2003  | 30                 | 2003             | Período aquisitivo gerado pela Migração de Férias.                         |          |
| 01/01/2002      | 31/12/2002  | 30                 | 2002             | Período aquisitivo gerado pela Migração de Férias.                         |          |
|                 |             |                    |                  | Dias Convertidos<br>Data Convertidos Tipo                                  |          |
|                 |             |                    |                  |                                                                            |          |
| Record: 1/25    |             |                    |                  | <08C>                                                                      |          |

Com o advento do SIGPEC, passa-se a utilizar, além do exercício, o conceito de período aquisitivo no evento Férias.

Como apresentado anteriormente, para utilizar-se das férias, tanto para gozo, quanto para averbação em dobro e pecúnia, é necessário que haja o registro do período aquisitivo correspondente.

A partir do exercício de 2009, o sistema, levando-se em conta os eventos de freqüência, efetuará a contagem de tempo e gerará, automaticamente, os períodos aquisitivos, a cada exercício, registrando na Tela "Período Aquisitivo de Férias" o direito a 30 (trinta) dias, para férias estatutárias, 20 (vinte) dias, referentes ao regime de Raio X, ou quantidade proporcional a 30 (trinta) dias, quando da cessação de afastamento comissionado (com prejuízo de vencimentos).

Nos casos em que o servidor estiver afastado o ano todo de suas funções, como, por exemplo, em LIP, o período aquisitivo, para aquele exercício, será zerado e registrado 0 (zero) dias de direito.

No SIGPEC estará registrado o Período Aquisitivo de Férias da seguinte forma:

1. Férias normais para servidor efetivo, em comissão e admitido.

**1º período** – Início de Exercício até completar 1 ano (exercício referente ao 1° ano de atividade);

**2º período** – 1 dia após completar o 1°ano até 31/12 do exercício seguinte (exercício referente ao 2° ano de atividade);

**3º período em diante** – 01/01/ <u>a</u> 31/12 (referente ao exercício do ano em questão).

**Exemplo:** servidor iniciou exercício em 10/02/2007.

1º período - 10/02/2007 a 09/02/2008 (exercício 2008) = 30 dias;

2º período - 10/02/2008 a 31/12/2009 (exercício 2009) = 30 dias;

3º período - 01/01/2010 a 31/12/2010 (exercício 2010) = 30 dias.

<u>Observação:</u> Cabe lembrar que o SIGPEC não trouxe nenhuma inovação para a concessão do usufruto de férias, ou seja, as primeiras férias deverão ser gozadas após o transcurso do 1º ano de exercício e as demais a partir do 1º dia útil do ano subseqüente.

<u>Observação:</u> Optou-se pela forma apresentada de registro do período aquisitivo para que fique claro a partir de quando poderão ser utilizadas as primeiras férias.

2. Férias normais para servidor contratado de emergência.

Todos os períodos devem ser usufruídos após completado 01 ano de atividade no mesmo vínculo.

**Exemplo:** servidor iniciou exercício em 10/02/2007, com sucessivas prorrogações de contrato, sempre no vínculo 1.

1º período – 10/02/2007 a 09/02/2008 (exercício 2008) = 30 dias;

2º período - 10/02/2008 a 09/02/2009 (exercício 2009) = 30 dias;

3º período - 10/02/2009 a 09/02/2010 (exercício 2010) = 30 dias.

3. Férias para servidor em Regime de Raio X.

# ATENÇÃO:

- a) A inclusão e a exclusão do servidor no regime especial de trabalho devem ser verificadas através do Atributo "ADICIONAL DE RAIO X" e, posteriormente, através do Atributo "RAIO X PERIODO AQUIS",
- b) As férias, que são obrigatórias e inacumuláveis, são de 20 (vinte) dias consecutivos, por semestre completo de atividade profissional.

Exemplo: servidor iniciou exercício em 10/02/2007.

1º período - 10/02/2007 a 09/08/2007 (exercício 2007) = 20 dias; 2º período - 10/08/2007 a 09/02/2008 (exercício 2008) = 20 dias; 3º período - 10/02/2008 a 09/08/2008 (exercício 2008) = 20 dias.

- 4. Servidor que passa para o regime especial de Raio X.
  - Servidor que tem direito a férias estatutárias referentes ao exercício em que completa o 1° semestre de atividade profissional:
    - a) o sistema acertará a quantidade de dias do período aquisitivo das férias normais, caso não as tenha usufruído, ou as tenha usufruído até a quantidade de 10 dias, de modo que não ultrapassem os 30 dias do período aquisitivo normal, alterando, também, a data fim do período aquisitivo para a véspera do ingresso no regime especial de trabalho (em desenvolvimento):

**Exemplo:** servidor ingressou no regime de Raio X em **10/02/2009** e tem direito a 30 dias de férias normais relativos ao exercício de 2009:

Período aquisitivo em janeiro de 2009

- 01/01/2009 à 31/12/2009 (exercício 2009) = 30 dias.

Períodos aquisitivos após 10/02/2009

- 01/01/2009 a 09/02/2009 (exercício 2009) férias normais = 10 dias;
- 10/02/2009 a 09/08/2009 (exercício 2009) 1° semestre = 20 dias;
- 10/08/2009 a 09/02/2010 (exercício 2010) 2° semestre = 20 dias.
- <u>Observação:</u> ainda não está concluído o acerto automático; portanto, as retificações devem ser feitas manualmente.
  - b) servidor que já usufruiu 20 dias das férias estatutárias referentes ao exercício em que completa o 1° semestre de atividade profissional:
    - o sistema acertará a quantidade de dias do período aquisitivo das férias estatutárias, para a quantidade usufruída – superior a 10 (dez) dias ou até 30 (trinta) dias, de modo que não tenha condição de usufruir os dias restantes ou um novo período relativo ao mesmo período aquisitivo normal, alterando, também, a data fim do período aquisitivo para a véspera do ingresso no regime especial de trabalho (em desenvolvimento):

Exemplo: servidor ingressou no regime de R-X em 10/02/2009

Período aquisitivo em janeiro de 2009

- 01/01/2009 a 31/12/2009 (exercício de 2009) = 30 dias

usufruto de 20 dias no período de 05/01/2009 a
 24/01/2009 Períodos aquisitivos após 10/02/2009

- 01/01/2009 a 09/02/2009 (exercício de 2009) férias normais = 20 dias
- 10/02/2009 a 09/08/2009 (exercício de 2009) 1° semestre = 20 dias
- 10/08/2009 a 09/02/2010 (exercício de 2010) 2° semestre = 20 dias

usufruto de 30 dias no período de 05/01/2009 a
 03/02/2009 Períodos aguisitivos após 10/02/2009

- 01/01/2009 a 09/02/2009 (exercício de 2009) férias normais = 30 dias
- 10/02/2009 a 09/08/2009 (exercício de 2009) 1° semestre = 20 dias
- 10/08/2009 a 09/02/2010 (exercício de 2010) 2° semestre = 20 dias

# IX. PERÍODO AQUISITIVO DE FÉRIAS ADVINDO DE OUTRO ÓRGÃO

Histórico Funcional >>> Contagem de Tempo >>> Averbação de Tempo de Serviço

| Archon Histórico Funciona                         | I ⊻agas <u>T</u> re | inamento <u>M</u> edicina e S | egurança <u>C</u> oncurs | os <u>P</u> rocessos | Tabelas Qutros Módu      | Jos Janela |
|---------------------------------------------------|---------------------|-------------------------------|--------------------------|----------------------|--------------------------|------------|
|                                                   | Ê                   | ← → \? [                      | 🛛 🔁 🙋 PMSP               |                      | 2                        | 9 🗱 🖌      |
| Averbações (doddodd)<br>Identificação<br>Registro |                     |                               |                          |                      | Vinculo                  | Detalhes   |
| Dados Principais                                  | Subperíodos         | Contribuições Pr              | ev.                      |                      |                          |            |
| Averbações de Ter                                 | mpos -              |                               | States                   |                      |                          |            |
| Tipo Tempo                                        |                     |                               |                          |                      | Núm.(                    | Certidão 🚔 |
| Regime previdenciari                              | 0<br>Início         | Término                       | eh letoT                 | Dias                 | Data a Contar            |            |
| Processo FI                                       | Inform.             | Data<br>Junção                | Data<br>Protocolo        | Tot.dias<br>Certidão | Expedição<br>Certidão    |            |
| Observação                                        |                     |                               | Dias                     |                      |                          |            |
| Detalhamento                                      |                     | Finalidade                    | Líquido                  |                      | Carga Inicial de Finalio | lades      |
| Número do funcionário<br>Record: 1/1              | 1                   | . List of Valu                | <08C>                    |                      |                          |            |

#### TIPO DE TEMPO = - FPA01 – DIREITO A FÉRIAS ADVINDAS DE AUTARQUIAS – TCM-SP – CMSP

- FPA02 – TEMPO COMPLEMENTAÇÃO 1° EXERC ADV AUTARQUIAS – TCM-SP – CMSP

No caso de servidor que, anteriormente, tenha trabalhado em outro órgão, como Tribunal de Contas do Município de São Paulo (TCM), Instituto de Previdência Municipal (IPREM), Câmara Municipal de São Paulo (CMSP) e Serviço Funerário, nos termos da Lei 8989/79, e que, sem interrupção, ingressou nesta PMSP, e tenha períodos de férias em haver ou no caso de não haver completado o 1º ano naquele órgão, deve-se proceder da seguinte forma:

 a) não completou o 1º ano de exercício naquele Órgão – o tempo correspondente será contado para o 1º período aquisitivo de férias nesta municipalidade.

| ) 🗊 🕪 🔍 🖬 📍                                             | 1 🗙 📑 💼 🕇               | ₩ ← ► № ₩                            | 📳 💇 PMSP               |                      |                       | 📃 🗱 🥊         |
|---------------------------------------------------------|-------------------------|--------------------------------------|------------------------|----------------------|-----------------------|---------------|
| Identificação<br>Registro <mark>759800</mark>           | 9 GILDAZIO CH           | AVES DA SILVA                        |                        |                      | Vínculo               | Detalhes      |
| elação Jur-Adm.:<br>ituação: ATIVO                      | EFETIVO<br>Setor: 11    | Grupo/Sub.: QG<br>2071010000000 - DE | C/QGC<br>PARTAMENTO DE | ENSINO E PES         | Exerc<br>QUISA        | .: 12/12/200' |
| Dados Principais 📗                                      | Subperíodos             | Contribuições Prev.                  |                        |                      |                       |               |
| Averbações de 1                                         | Fempos                  |                                      |                        |                      |                       |               |
| po Tempo <mark>FPA02</mark>                             |                         | ENTAÇÃO 1º EXERC ADV                 | AUTARQUIAS - TC        | M-SP - CMSP          | 123 Núm               | .Certidão –   |
| nstituição <mark>Instituto de P</mark> i                | revidência Municipal    |                                      |                        |                      | NIT                   |               |
| Regime previdenci                                       | ário <mark>RPPS </mark> | Regime                               | Próprio de Previdêr    | ncia Social          |                       |               |
| eríodo sobreposto 🗆                                     | . Início 05/08/2007     | Término 11/11/2007 Total de Dias 99  |                        |                      | Data a Contar         | 12/12/2007    |
| Processo <mark>9</mark><br>Informações<br>omplementares | FI Inform.              | Data<br>Junção                       | Data<br>Protocolo      | Tot.dias<br>Certidão | Expedição<br>Certidão |               |
| Observação                                              |                         |                                      | -                      |                      |                       |               |
| Detalhamento                                            |                         | Finalidade<br>FERIAS                 | Dias<br>Líquido<br>99  |                      | Carga Inicial de Fina | alidades      |

- 1. Selecionar vínculo;
- 2. Aba Dados Principais:
  - Selecionar Tipo de Tempo = FPA02 TEMPO COMPLEMENTAÇÃO 1° EXERC ADV AUTARQUIAS – TCM-SP – CMSP
  - Preencher os campos:
    - Instituição;
    - Número da Certidão;
    - Regime Previdenciário;
    - Início = data início de exercício no Órgão;
    - Término = véspera da exoneração no Órgão (a data de exoneração, no Órgão, e a de início de exercício, nesta PMSP, devem ser iguais);
    - Total de Dias = calculado pelo Sistema;
    - Data a Contar = início de exercício nesta PMSP;
    - Processo = 9 (uma vez que a solicitação não é feita através de processo administrativo);
    - Observação, se necessário.

- 3. Após o preenchimento, salvar as informações.
- 4. Detalhamento pressionar o botão "Carga Inicial de Finalidades".
- 5. Após o preenchimento, salvar as informações.

Observação: não é necessário preencher outras "Abas";

- não é necessário publicar;
- o sistema utilizará esta informação, quando da elaboração da contagem de período aquisitivo de férias.
- b) Possui férias em haver daquele Órgão (tem período aquisitivo completo).

| Archon Histórico Funcional                   | ⊻agas <u>T</u> reinam | ento Medicina e Segi | urança <u>C</u> oncursos | Processos  | <u>T</u> abelas <u>O</u> u | tros Módulos      |          |
|----------------------------------------------|-----------------------|----------------------|--------------------------|------------|----------------------------|-------------------|----------|
| î 🕨 🔍 🐄                                      | K-1 🗊 🖡               | ↓* ← → \? 🔽          | 🔁 💇 PMSP                 |            |                            | 9                 | t J      |
| 🚔 Averbações 🕬 🕬                             |                       |                      |                          |            |                            |                   | া র ম ×  |
| Identificação                                |                       |                      |                          |            |                            | -                 | -        |
| Registro 7530005                             | VVALKIRIA DU          | ARTE DE ALMEIDA FRAN | cisco                    |            | Vínculo <mark>1</mark>     |                   | Detalhes |
| Relação Jur-Adm.: EFE                        | TIVO                  | Grupo/Sub.: QP       | S/SUPERIOR               |            |                            | Exerc.: 07,       | /04/2006 |
| Situação: ATIVO                              | Setor: 180            | )130010340000 - BA   | SE OPERACIONAL I         | E APH ITAQ | UERA                       |                   |          |
| Dados Principais                             | Subperíodos           | Contribuições Prev.  |                          |            |                            |                   |          |
| Averbações de Tem                            | ipos                  |                      |                          |            |                            |                   |          |
| Tipo Tempo <mark>FPA01</mark>                | DIREITO A FÉRIAS .    | ADVINDAS DE AUTARQU  | IAS - TCM-SP - CMSP      |            | 123                        | Núm. Certid       | ão 🊔     |
| Instituição <mark>Instituto de Previd</mark> | lência Municipal      |                      |                          |            |                            | NIT               |          |
| Regime previdenciário                        | RPPS                  | Regime               | Próprio de Previdência   | Social     |                            |                   |          |
| Período sobreposto 🗖                         | Início 08/04/2003     | Término 06/04/2006   | Total de Dia             | IS 30      | Data a                     | Contar 07/04/20   | 06       |
| Processo <mark>9</mark> FI In                | form.                 | Data                 | Data                     | Tot.dias   | Expe                       | edição<br>+idão   |          |
| Informações                                  |                       | Junçao               | Protocolo                | Centidau   | Cer                        | liuau             |          |
| complementares                               |                       |                      |                          |            |                            |                   |          |
| Observação                                   |                       |                      | Dias                     |            |                            |                   |          |
| Detalhamento                                 |                       | Finalidade           | Líquido                  |            |                            |                   |          |
|                                              |                       | AVERB GOZO FERIA:    | S 30                     |            | Carga Inicia               | al de Finalidades |          |
|                                              |                       |                      |                          |            |                            |                   | -        |
|                                              |                       |                      |                          | Período Aq | uisitivo (ddmm             | naaaa-ddmma:      | aaa) 🎽   |
|                                              |                       |                      |                          | 01012005-3 | 91122005                   |                   |          |
|                                              |                       |                      |                          |            |                            |                   |          |

1. Selecionar Vínculo;

#### 2. Aba – Dados Principais:

- Selecionar Tipo de Tempo = FPA01 DIREITO A FÉRIAS ADVINDAS DE AUTARQUIAS – TCM-SP – CMSP
- Preencher os campos:
  - Instituição;
  - Número da Certidão;
  - Regime Previdenciário;
  - Início = data início de exercício no Órgão;
  - Término = véspera da exoneração no Órgão (a data de exoneração, no Órgão e a de início de exercício nesta PMSP, devem ser iguais);

- Total de dias = acertar para o número de dias que o servidor tem direito a usufruir (máximo de 30 dias por exercício);
- Data a Contar = início de exercício nesta PMSP;
- Processo = 9 (uma vez que a solicitação não é feita através de processo administrativo);
- Observação = se necessário.
- 3. Após o preenchimento, salvar as informações.
- 4. Detalhamento:
  - Pressionar o botão "Carga Inicial de Finalidades".
  - Iluminar a Finalidade "Averb Gozo Ferias", de forma que se abrirá, automaticamente, um campo adicional para a inclusão do período aquisitivo de férias no formato "ddmmaaaa-ddmmaaaa".
- 5. Após o preenchimento, salvar as informações.

Observação:

- não é necessário preencher outras "Abas";

- não é necessário publicar;
- o sistema criará um período aquisitivo na Tela "Aquisição de Férias", conforme o cadastro efetuado vide tela abaixo.

|                                    |                         |                                             |                               |                                                                 |                        | lios modulos -          | Daneia   |
|------------------------------------|-------------------------|---------------------------------------------|-------------------------------|-----------------------------------------------------------------|------------------------|-------------------------|----------|
|                                    | 🛛 뉨 🗙                   |                                             | t <sub>R</sub> ↓ <sup>R</sup> | ← → 🕅 🖾 🕾 🍻 PMSP                                                |                        | n 🖳 🗐                   | 8 5      |
| 📲 Aquisição Férias I               | 200000                  |                                             |                               |                                                                 | *******                | *******                 | ্র র স × |
| Identificação                      |                         |                                             |                               |                                                                 |                        |                         |          |
| Registro 753                       | 30005                   | WALKI                                       | RIA DUARTE                    | DE ALMEIDA FRANCISCO                                            | Vínculo <mark>1</mark> |                         | Detalhes |
| Relação Jur-Adm<br>Situação: ATIVO | n.: EFETI               | (VO<br>Setor                                | : 180130                      | Grupo/Sub.: QPS/SUPERIOR<br>010340000 - BASE OPERACIONAL DE APH | ITAQUERA               | Exerc.: 07/             | /04/2006 |
| Períodos Aquisit                   | itivos 📗                | Parâmet                                     | ros de Col                    | ntagem                                                          |                        |                         |          |
| Períodos Aqu                       | uisitivos<br>C<br>rmino | <mark>de Féria</mark><br>Dias de<br>Direito | s<br>Exercício                | Ohservação                                                      |                        |                         |          |
| 01/01/2008 31/                     | /12/2008                | 30                                          | 2008                          | Período aquisitivo gerado pela Migração de Férias               |                        |                         |          |
| 07/04/2006 06/                     | /04/2007                | 30                                          | 2007                          | Período aquisitivo gerado pela Migração de Férias               | 6                      |                         |          |
| 01/01/2005 31/                     | /12/2005                | 30                                          | 2005                          | Período aquisitivo gerado automaticamente por avi               | erbação.               |                         |          |
|                                    |                         |                                             |                               |                                                                 |                        |                         | -        |
|                                    |                         |                                             |                               |                                                                 |                        |                         | je       |
|                                    |                         |                                             |                               |                                                                 | Dias Conver            | tidos<br>nvertidos Tipo |          |

# X. AVERBAÇÃO DE FÉRIAS EM DOBRO

## Histórico Funcional >>> Férias >>> Aquisição de Férias

| Registr     | 0076148             | REOR                 | A MARIA   | MANSSUR Vinculo                                                                                      | Detailors      |
|-------------|---------------------|----------------------|-----------|----------------------------------------------------------------------------------------------------|----------------|
| ntação Jur- | -kda. : 878<br>1290 | TIVO<br>Seto         | r: 1600   | Grupo/Sub.: PCCE/HEDIO Rescu.: 1<br>100300000000 - DIVISAN DE TEMPO DE SERVICO E CONTROLE DE FREQUEN | 0/03/1960<br>C |
| Períodos Aq | uistivos            | Patime               | tros de l | Contagem                                                                                             |                |
| Periodos    | Aquisitivo          | s de Féri<br>Dias do | 85        |                                                                                                    |                |
| Inicia      | Término             | Diretto              | Exercit   | to Observação                                                                                        | 10             |
| 01.01.0.000 | 24.81281960         | 20                   | 1,900     | Periodo equitaino genedo pera regreção                                                               |                |
| 01/01/1954  | 31/12/1984          | 20                   | 1004      | Periodo aquitano generado pela Manación                                                              | -              |
| 01.01.1983  | 31/12/1983          | 30                   | Lugal.    | Período aquistivo perado pela Migração de Finiss                                                     | -              |
| 01/01/1982  | 31/12/1902          | 30                   | 1902      | Período aquiotivo gerado pela Migração                                                               |                |
| 01.01./1981 | 31/12/1981          | 30                   | 1901      | Período aquadovo genado pela Mignação da Férias.                                                     |                |
|             |                     |                      |           | Dias Convertidos<br>Data Convertidos Tap<br>Stratenses 40 0000                                       | 0              |

- 1. Selecionar o vínculo;
- 2. Selecionar o Exercício de Férias referente à averbação;
- 3. Dias Convertidos:
  - Preencher os campos:
    - Data = data da publicação;
    - Convertidos = os dias averbados (já computados em dobro);
    - Tipo = selecionar entre os tipos:
      - 0007 FÉRIAS AVERBADAS EM DOBRO ANT EC20;
      - 0011 FÉRIAS AVERBADAS EM DOBRO APÓS EC20.
- 4. Após o preenchimento, salvar as informações.
- 5. Publicações:
  - clicar no botão Publicações e preencher os campos "Data D.O.", "Tipo do D.O.", "Autoridade", "Motivo" e, se necessário, "Observação".

# XI - VINCULAÇÃO ENTRE OS VÍNCULOS

#### No SIGPEC a vinculação entre vínculos será tratada de três formas:

- 1. Concatenação, quando os vínculos não são concomitantes entre si.
- 2. Sobreposição, quando os vínculos têm um período concomitante entre si.
- 3. Fracionamento, quando houver a necessidade de dividir o(s) período (s) de determinado vínculo.
- Observação: No SIGPEC, as vinculações têm o conceito de linha funcional, ou seja, todas as vinculações farão a contagem fornecer um único resultado para a linha funcional, por finalidade.

## 11.1. CONCATENAÇÃO:

Quando os vínculos não são concomitantes entre si.

#### Histórico Funcional >>> Vínculos Funcionais >>> Vínculos

| Registro 58           | 18737 JORGE M                  | ATTOSO                                   |                                      |                                             |                          |                      |
|-----------------------|--------------------------------|------------------------------------------|--------------------------------------|---------------------------------------------|--------------------------|----------------------|
| Ingresso              | Requisição/Contrato            | Apos./Vac./FGTS                          | Dados Adicionais                     |                                             |                          |                      |
| los de Ingre          | SS0                            |                                          |                                      |                                             |                          |                      |
| Ònculo <mark>2</mark> | Dt. Nomeação                   | Posse                                    |                                      | Exe                                         | rcício 23/06/1989        |                      |
| Regime                | TATUTARIO                      | Rel Jur-Adm                              | ETIVO                                | Class. Con                                  | curso                    |                      |
| Grupo                 | JADRO GERAL                    | Dt. Concurso                             | Desc                                 | onta IR ? 🗹                                 | Correio                  | R 3                  |
| Cadast                | tro APM <mark>581873701</mark> |                                          | Vincul<br>Vincul                     | ulo Anterior <mark>1</mark><br>lo Posterior | Vinculação<br>23/06/1989 |                      |
| Obs <mark>1</mark>    |                                |                                          |                                      |                                             |                          | $\overline{\langle}$ |
|                       |                                | *                                        |                                      |                                             |                          |                      |
| le nomeacão           |                                | tu tu tu tu tu tu tu tu tu tu tu tu tu t | na ta ta ta ta ta ta ta ta ta ta ta. |                                             |                          | Þ                    |
| io nomoayao           | 1 1                            | 1 2                                      | 080>                                 |                                             |                          |                      |

23/06/1989

16/09/1987

#### V 2

- 1. Digitar o Registro do servidor.
- 2. Selecionar pela barra de rolagem, se necessário, o vínculo ao qual se fará a vinculação para o exemplo: vincular o vínculo 1 no vínculo 2:
  - Posicionar a tela no vínculo 2 e preencher:
    - Campo "Vínculo Anterior" (A) = o vínculo a ser contado (para o exemplo indique 1);
    - Campo "Data Vinculação" (B) = data a partir de quando a vinculação produzirá efeitos na contagem.
- 3. Após o preenchimento, salvar as informações.

Observação: O vínculo posterior é incluído automaticamente pelo sistema.

- Se o cargo do vínculo anterior pertencer à mesma carreira do vínculo em questão, ou seja, para o exemplo: se o vínculo 1 pertencer à mesma carreira do vínculo 2:
  - Posicionar a tela no vínculo anterior (para o exemplo vínculo1) e preencher o campo "Conta para Carreira" (C) = "S" (SIM).

<u>Observação:</u> Caso este campo não seja preenchido, o "N" (NÃO) será assumido e não contará para o tempo de carreira.

5. Após o preenchimento, salvar as informações.

ATENÇÃO: Caso não tenha certeza se o cargo pertence ou não à carreira entrar em contato com o DRH 3, através do e-mail: <u>smgcogepderh3@prefeitura.sp.gov.br</u>

## 11.2. SOBREPOSIÇÃO DE VÍNCULOS:

Quando os vínculos têm período concomitante entre si.

## Histórico Funcional >>> Vínculos Funcionais >>> Sobreposição de Vínculos

| 11 🗈 🔍 🖬 🗙              |                                                | I.                 | ビノ       |
|-------------------------|------------------------------------------------|--------------------|----------|
| obreposição de vinculos |                                                |                    | 20 2 F 3 |
| Identificação           |                                                |                    |          |
| Registre 7388131        | ADEALDA SANTOS                                 | Vincula            | Detahen  |
| lação Jur-Ada.: EFRT    | 1V0 Geogra/Jula : QFS                          | Teero.) 31/01/2003 |          |
| cumpão: DESLICADO       | Setor: 1610001 - SECRETARIA MUNICIPAL DE EDUCA | NCAO               |          |
| 0                       | 2                                              | (B)                |          |
| Mincula A               | ) Exerc.                                       | -Vac Emp Data mar  |          |
| 07/06/2005-             | PREFEITURA DO MUNICÍPIO DE SÃO PAULO           | 9000000            | 2        |
|                         |                                                |                    |          |
|                         |                                                |                    |          |
|                         |                                                |                    |          |
|                         |                                                |                    |          |
|                         |                                                |                    |          |
|                         |                                                |                    |          |
|                         |                                                |                    |          |
|                         |                                                |                    |          |
|                         |                                                |                    |          |
|                         |                                                |                    |          |
|                         |                                                |                    |          |
|                         |                                                |                    |          |
|                         |                                                |                    |          |

## Exemplo:

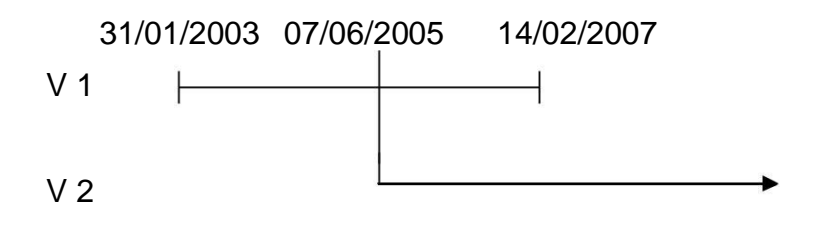

- 1. Digitar o Registro do servidor.
- 2. Selecionar o vínculo que será vinculado no vínculo atual para o exemplo, selecionar o vínculo 1.
- 3. Preencher:
  - Campo "Vínculo que Conta" (A) = vínculo que está "recebendo" a vinculação (para o exemplo vínculo 2).
  - Campo "Data a Contar" = data a partir de quando a vinculação produzirá efeitos para a contagem.

- 4. Após o preenchimento, salvar as informações.
- 5. Se o cargo do vínculo em questão, ou seja, para o exemplo, se o vínculo 1 pertencer à mesma carreira do vínculo 2:
  - Entrar na tela de concatenação (Histórico Funcional Vínculos Funcionais – Vínculos)
    - Posicionar a tela no vínculo anterior (de acordo com o exemplo vínculo 1) e preencher o campo "Conta para Carreira" = "S" (SIM).

<u>Observação:</u> Caso este campo não seja preenchido, o "N" (NÃO) será assumido e não contará para tempo de carreira.

6. Após o preenchimento, salvar as informações.

ATENÇÃO: Caso não tenha certeza se o cargo pertence ou não à carreira, entrar em contato com o DRH 3, através do e-mail: <u>smgcogepderh3@prefeitura.sp.gov.br</u>.

### 11.3. FRACIONAMENTO:

## Histórico Funcional >>> Contagem de Tempo >>> Fracionamento de Vínculos

Divisão de períodos do vínculo para outros vínculos ou fora da PMSP.

| Archon Historico Funcio                           | onal yagas treinameni<br>D | o Medicina e segurança 😳 d<br>T S S S S S S S S S S S S S S S S S S S | icursos Processos Tabeias Quiros M<br>I <b>SP</b> | odulos Janeia |
|---------------------------------------------------|----------------------------|-----------------------------------------------------------------------|---------------------------------------------------|---------------|
| Fracionamento de Vír<br>Identificação<br>Registro |                            |                                                                       | Vínculo                                           | Detalhes      |
|                                                   |                            | Gro 4 idade                                                           | 5 Destino Data dir                                |               |
|                                                   |                            |                                                                       |                                                   |               |
|                                                   | Observações                |                                                                       |                                                   | _             |

| Identifi<br>Re | s <b>ação</b><br>gistro |                           |                    |                  |                       | Ņ   | /ínculo     | ] [                  | Detalhes |
|----------------|-------------------------|---------------------------|--------------------|------------------|-----------------------|-----|-------------|----------------------|----------|
| Data<br>Início | Data<br>Fim             | Grupo Finalidade          | Vínculo<br>Destino | Data a<br>contar | Número da<br>Certidão | Ano | Instituiçao | Tempo<br>Certificado |          |
|                |                         |                           |                    |                  |                       |     |             |                      |          |
| kto par        | a CTC (Cert             | idão de Tempo de Contribu | ição)              |                  | ]                     |     |             |                      | 1990     |

Registra-se um período que será transferido para outro vínculo ou será levado para outro órgão. Estes períodos não serão mais somados na linha funcional deste vínculo para os dados fins.

- 1. Selecionar o vínculo a ser fracionado.
- 2. Data Início do período a ser fracionado.
- 3. Data Fim do período a ser fracionado.
- 4. Grupo Finalidade: consultar lista de valores.
- <u>Observação</u> <u>1:</u> Cada código representa um grupo de finalidades que estará computando o tempo fracionado.

<u>Observação 2:</u> No caso de Certidão de Tempo de Serviço/Declaração de Tempo de Contribuição, do RGPS, cada código representa o grupo de finalidades que descontará do Tempo da PMSP.

Observação 3: Assim sendo, a escolha do código será:

DRH/COGEP - Rua Boa Vista, 280 - 5 andar - Centro - CEP 01014-908 - São Paulo/SP

- Para os casos em que se estará incluindo o tempo fracionado em outro vínculo – deverá ser levado em conta o vínculo atual <u>X</u> vínculo fracionado.
- Certidão de Tempo de Serviço (CTS) de acordo com o tipo de Certidão (cadastro a cargo do DRH).
- Declaração de Tempo de Contribuição para fins de obtenção de Benefício junto ao INSS – utilizar o tipo CTS – 110 – DECLARAÇÃO DE RGPS – A PARTIR DE 16/12/1998 (cadastro a cargo das Unidades).
- 5. Vínculo Destino: número do vínculo no qual será incluído o período fracionado, criando uma linha funcional do próprio SIGPEC. Caso o destino seja outro órgão, não preencher os campos Vínculo Destino e Data a contar.
- 6. **Data a contar:** data a partir de quando o fracionamento produzirá efeitos na contagem.
- 7. Após o preenchimento, salvar as informações.

ATENÇÃO: Não deve ser utilizada a Tela de Fracionamento para os casos de concatenação e sobreposição.

# XII - ELABORAÇÃO DA CONTAGEM DE TEMPO

- ATENÇÃO 1: Antes de providenciar as contagens, deve ser verificado se todos os dados de eventos de cargo, freqüência, afastamentos, licenças, penalidades, usufruto de férias, averbação de férias, averbação de Tempo de Serviço Extramunicipal, etc, estão devidamente cadastrados/acertados no SIGPEC.
- ATENÇÃO 2: A parametrização das Contagens de Tempo estão de acordo com as instruções mais atuais. Assim sendo, antes de se retificar um benefício (ex: Adicional por Tempo de Serviço) verifique a legislação da época.

#### 12.1. CONTAGEM DE TEMPO INDIVIDUAL

#### Processos >>> Contagem de Tempo >>> Contagem Individual de Tempo.

| Archon Histórico Funcional V                                                         | agas <u>T</u> reinar | nento Medicina e Segurar                                    | nça <u>C</u> oncursos                      | Processos | Tabelas      | <u>O</u> utros Módulos | Janela   |
|--------------------------------------------------------------------------------------|----------------------|-------------------------------------------------------------|--------------------------------------------|-----------|--------------|------------------------|----------|
|                                                                                      | Ê                    | ← → 😚 🖾 🕾                                                   | PMSP                                       |           |              |                        | ſ        |
| 👬 Contagem de Tempo                                                                  |                      |                                                             |                                            |           |              |                        | ∠ ⊡ ×    |
| Identificação                                                                        |                      |                                                             |                                            |           |              |                        |          |
| Registro                                                                             |                      |                                                             |                                            |           | Vínculo      |                        | Detalhes |
| Controle da Contagem<br>Data Final<br>No. de dias para expiraça<br>Chave de Contagem | Destino<br>ão E      | Ordem dos Períodos<br>Ascendente<br>Descendente<br>Execução | Mensagem:<br>Contar<br>Erros<br>Vínculo Ra | aiz       |              |                        |          |
| Direitos                                                                             | Informações          | da Contagem                                                 |                                            |           |              |                        |          |
| Resultados da Contagen                                                               | n —                  |                                                             |                                            |           |              |                        |          |
| Finalidade                                                                           |                      |                                                             |                                            | Prev      | isão do pro  | óximo                  |          |
| Data Quan                                                                            | tidade               | Período Aquisitivo                                          |                                            |           | ione de pre  | em                     |          |
|                                                                                      |                      |                                                             |                                            | Tot       | al de dias:  |                        |          |
|                                                                                      |                      |                                                             |                                            | Equ       | ivalente a a | aproximadament         | e        |
|                                                                                      |                      |                                                             |                                            |           |              |                        |          |
|                                                                                      |                      |                                                             |                                            |           |              |                        |          |

- 1. Informar o registro.
- 2. Clicar em "Enter".

<u>Observação:</u> Esta transação necessita que se selecione o vínculo raiz. Caso não seja o vínculo informado, o raiz, o sistema providenciará a mudança automaticamente.

| Archon Histórico Fun                                                 | cional ⊻ag                                              | as <u>T</u> reinamento                      | Medicina                               | e Segura                   | nça  | <u>C</u> oncursos                         | Processos                                 | Tabelas (                                     | <u>Q</u> utros Módul                  |             |
|----------------------------------------------------------------------|---------------------------------------------------------|---------------------------------------------|----------------------------------------|----------------------------|------|-------------------------------------------|-------------------------------------------|-----------------------------------------------|---------------------------------------|-------------|
| 🗄 🗊 🕩 🔍 🖬                                                            |                                                         | ↑ <sub>R</sub> ↓ <sup>R</sup>               | ← → \                                  | 2 🔽 🕾                      |      | PMSP                                      |                                           |                                               |                                       | ſ           |
| 📅 Contagem de Tem                                                    | po                                                      |                                             |                                        |                            |      |                                           |                                           |                                               |                                       | ≚ ⊡ ×       |
| Identificação<br>Registro 7288                                       | 1131                                                    | ADEALDA SANTOS                              | ; SILVA                                |                            |      |                                           |                                           | Vínculo <mark>1</mark>                        |                                       | Detalhes    |
| Relação Jur-Adm.<br>Situação: DESLIG                                 | : EFETIVO<br>ADO                                        | )<br>Setor: 161000                          | Grupo/Sub<br>1 - SECRE                 | .: QPE<br>TARIA M          | JNIC | IPAL DE ED                                | UCACAO                                    | Exerc.:                                       | 31/01/200                             | 3           |
| Controle da Con<br>Dat<br>180<br>No. de dias para<br>Chave de Contag | tagem<br>a Final D<br>18/2008 a<br>expiração<br>em 3153 | Destino<br>ContSrv Orden<br>2 Oper<br>Exect | i dos Período<br>cendente<br>scendente | S                          |      | Mensagem:<br>Contar<br>Erros<br>Vínculo R | Contagem c<br>lista abaixo.<br>aiz Número | oncluída. Sel<br>: 1 - Exercício              | lecione as fin:<br>0 : 31/01/2003     | alidades na |
| Direitos                                                             | ln                                                      | formações da Ci                             | ontagem                                |                            |      |                                           |                                           |                                               |                                       |             |
| Resultados da C<br>Final                                             | ontagem<br>idade <mark>ADS</mark>                       |                                             |                                        |                            |      |                                           |                                           |                                               |                                       |             |
| Data                                                                 | Quantio<br>Adiciona                                     | lade Perío<br>1 3 3170                      | odo Aquisit<br>1/2003 03/              | ivo<br>01 <i>/</i> 2006 (C | L    | %                                         | Adio                                      | visao do pro<br>cional                        | em 0                                  | 4/11/2012   |
| 31/10/2007 1                                                         | Adiciona<br>Em aber                                     | 114 04/0 <sup>0</sup><br>to 31/11           | /2006 30/<br>0/2007                    | 10/2007 0                  | ?74  | %<br>Dias de Saldo                        | To<br>Equ<br>Nove                         | tal de dias:<br>ivalente a a<br>p-20ano(s), 9 | 7574<br>proximadam<br>nes(es), Odia(: | iente<br>s) |

- 3. Preencher o campo "Data Final" informar data limite da contagem.
- 4. Clicar em contar.

<u>Observação:</u> Se caso aparecer a mensagem "Acessar última contagem?", escolher entre "Sim" para acessar a contagem existente ou "Não" para realizar uma nova contagem.

5. Após a contagem ser concluída, clique no campo "Finalidade" e escolha o tipo da contagem

<u>Observação 1:</u> Utilizar somente a Finalidade ADS. As demais ainda não foram validadas.

Observação 2: Nesta tela verifica-se as datas de vencimentos dos qüinqüênios (utilizar a data fim do período aquisitivo) e/ou da previsão para o próximo.

## 12.2. COMPOSIÇÃO E EXTRATO DE TEMPO DE SERVIÇO

| Executa Relatórios       |                                 |          |
|--------------------------|---------------------------------|----------|
|                          |                                 |          |
| Sistema C_Ergon          |                                 |          |
| Grupo de Relatórios      |                                 |          |
| Código                   | Descrição                       |          |
| 01 - Histórico Funcional | Histórico Funcional             | <u>*</u> |
| 02 - Folha               | Folha                           |          |
| 03 - Relat DSS           | Relatório DSS                   |          |
| 04 - Contagem            | Relatórios de contagem de tempo | -        |
| Delatórias               |                                 |          |
| Relatorios               | Descrição                       |          |
| 01 Comp. Tempo Servico   | Composição de Tempo de Serviço  |          |
| 02 Extr. Tempo Serviço   | Estreto de Tempo de Serviço     |          |
| uz Extr. renipu serviçu  | Extrato de Tempo de Serviço     |          |
|                          |                                 |          |
|                          |                                 |          |
|                          |                                 |          |
|                          |                                 |          |
|                          |                                 |          |
|                          |                                 |          |
|                          |                                 |          |

#### Archon >>> Relatórios >>> Executa Relatórios

- 1. No campo "Sistemas", clicar na lista de valores e selecione o sistema "C\_Ergon".
- 2. Clicar em "Contagem".
- 3. Selecionar "Comp. Tempo Serviço" ou "Extr. Tempo Serviço".
- 4. Clicar em "Executar Relatório".

| Janela                                                                          | Fech                 |
|---------------------------------------------------------------------------------|----------------------|
| 🤹 Tela de Execução do Relatório                                                 | د ت ×                |
| 1 - PMSP PREFEITURA DO MUNICÍPIO DE SÃO PAULO<br>Composicao de Tempo de Serviço |                      |
|                                                                                 |                      |
| 01 Comp. Tempo Serviço                                                          | Referência: psp0401r |
|                                                                                 | Descrição do Valor   |
| Tipo de destino PREVIEW                                                         |                      |
| Nome do destino                                                                 |                      |
| Formato do Destino                                                              |                      |
| Número do Funcionário                                                           |                      |
| Número do Vínculo                                                               |                      |
| Comentários/Observações sobre o Parâmetro                                       |                      |
| Tipo de dispositivo para onde será enviado a saída do relatóri                  | o                    |
| COPIAR EXECUÇÃO                                                                 | AGENDAR EXECUTAR     |
|                                                                                 |                      |
|                                                                                 |                      |
|                                                                                 |                      |
|                                                                                 |                      |
|                                                                                 |                      |
|                                                                                 |                      |
|                                                                                 |                      |

- 5. Preencher:
  - Número do Funcionário;
  - Número do vínculo informar o vínculo no qual se quer a Contagem;
  - Finalidade utilizar "Lista de valores";
- <u>Observação:</u> somente utilizar as Finalidades de ADS e Aposentadorias (Tempo de Contribuição), exceto Magistério. As demais Finalidades ainda precisam ser validadas.
  - Data de referência informar a data limite da contagem de tempo.

Observação: O não preenchimento da data de referência acarretará na data atual.

6. Clicar em "executar".

| Arquivo  | editar Irpara Favor                               | itos Ajuda                                                                                         |                  |          |                |              |             |         |
|----------|---------------------------------------------------|----------------------------------------------------------------------------------------------------|------------------|----------|----------------|--------------|-------------|---------|
| G -      | 🕤 · 🖹 🗟 🦿                                         | ) / 🖈 🛛 🖉 · 🌡 🖃 🛄 🗱 4                                                                              | 3                |          |                |              |             |         |
| Endereço | o 🐻 http://sigpecrh.pmsp/                         | argweb/d540985_psp0401r_2008080615540317136.pdf                                                    |                  |          |                |              | 🗸 🛃 Ir      | Links × |
|          | BIABI                                             | / 1 ( 🔿 🖲 102% 🗸 📃 🔛 🛛 Localizar                                                                   |                  |          |                |              |             |         |
| 1.1      |                                                   |                                                                                                    | 100              |          |                |              |             | 12      |
|          |                                                   |                                                                                                    |                  |          |                |              |             | -       |
|          | 18481                                             | Instituição                                                                                        |                  |          |                | Pá           | igina       |         |
| 66       |                                                   | Prefeitura do Município de S                                                                       | São Paulo        |          |                | 1            | / 1         |         |
| 100      |                                                   | Departamento                                                                                       |                  |          |                | Em           | ISSão       |         |
| 0        | States -                                          | Coordenadoria de Gestão de Pesso                                                                   | oas              |          |                | Deferôncia : | PSP0401P    |         |
|          |                                                   |                                                                                                    |                  |          |                |              | F SF 040 IK |         |
|          |                                                   | Composição                                                                                         | de Tempo d       | le Serv  | iço            |              |             |         |
|          | 16 SECRETARI<br>Registro Funcion<br>Sevo Feminino | A MUNICIPAL DE EDUCACAO<br>al:7288131 -1 NomeADBALDA SANTOS SILVA<br>Data de Nascimento 13/06/1971 | 1610001          | S        | ECRETARIA MUNI | CIPAL DE EDU | CACAO       |         |
|          | Cargo/Fução Atu                                   | al: -                                                                                              |                  | C        | ategoria:      |              |             |         |
|          | Finalidade:                                       | AA EFETIVO EXERCICIO-Efetivo Exercício                                                             | D                |          |                |              |             |         |
|          | Descrições                                        |                                                                                                    | Período/Refer    | rência   | Data DOM       | Dias         |             | - 1     |
|          | Tempos                                            | nos Cargos/Funcões                                                                                 |                  |          |                |              |             | - 1     |
|          | PROFESSOR                                         | ADJUNTO DE ENSINO FUNDAMENTAL I CAT 3                                                              | 31/01/2003 06    | /06/2005 |                | 858          |             | - 1     |
|          | PROFESSOR                                         | DE DESENVOLVIMENTO INFANTIL CAT 3                                                                  | 07/06/2005 31    | /12/2007 |                | 938          |             | - 1     |
|          | PROFESSOR                                         | EDUCACAO INFANTIL CAT 3                                                                            | 01/01/2008 06    | /08/2008 |                | 219          | P2/2010/22  | - 1     |
|          | IOTAL (                                           |                                                                                                    |                  |          |                |              | 2015        | - 1     |
|          | Acréscin                                          | nos:                                                                                               |                  |          |                |              |             |         |
| -        | With Michael Constraints                          | Férias Averbadas:                                                                                  |                  |          |                |              |             | - 1     |
| Ø        |                                                   | SUBTOTAL (B)                                                                                       |                  |          |                |              |             | - 1     |
|          |                                                   | Outras Averbações:                                                                                 |                  |          |                |              |             |         |
| 9        | BM-ART 65                                         | -I,L 8989/79-ART 31,L 10430/88-AT DOC-RP                                                           | PS 28/02/1990 04 | /06/1996 | 25/01/2006     | 2281         | 4           |         |
|          | EM - ART                                          | 65-I, LEI 8989/79 E ART 31, LEI 10430/88                                                           | - 05/06/1996 02  | /06/2005 | 25/01/2006     | 3285         |             |         |

7. Impressão da Composição ou Extrato, clicar em Arquivo  $^{\textcircled{0}}$  Imprimir.

ATENÇÃO: Se no Total Geral apresentar asteriscos ao invés do tempo apurado, significa que faltam eventos de cargos, conseqüentemente não foram migradas possíveis faltas, licenças, afastamentos, etc, ou não foi efetuada a validação.

> Assim sendo, os referidos eventos (inclusive os de cargo) devem ser cadastrados e posteriormente, efetuar a validação e solicitar novamente o extrato/composição.

## XIII - CADASTRO DA ESTABILIDADE

Histórico Funcional >>> Vínculos Funcionais >>> Vínculo >>>Aba Dados Adicionais

|                                                                                                    |                                                                                                    | ouculana Eloceaana Taneida Adrina woo                                 |            |
|----------------------------------------------------------------------------------------------------|----------------------------------------------------------------------------------------------------|-----------------------------------------------------------------------|------------|
|                                                                                                    | 🕂 🍝 🕅 📾 🖉 🖡                                                                                                    | MSP 🚳                                                                 | 9 🗱 i 🕽    |
| Vinculo (2000-2000-2000-2000-2000-2000-2000-200                                                                                                    |                                                                                                    |                                                                       | SSSS ≝ ⊼ > |
| Identificação                                                                                                    |                                                                                                    |                                                                       |            |
| Registro                                                                                                    |                                                                                                    |                                                                       |            |
| Ingresso                                                                                                    | ăo/Contrato Apos./Vac./FGTS Dadi                                                                                                    | os Adicionais                                                         |            |
| Dados de Ingresso                                                                                                    |                                                                                                    |                                                                       |            |
| Vínculo Dt. Nomes                                                                                                    | rção Posse                                                                                                    | Exercício                                                             |            |
| Regime                                                                                                    | Rel Jur-Adm                                                                                                    | Class. Concurso                                                       |            |
| Grupo                                                                                                    | Dt. Concurso                                                                                                    | Desconta IR ? 🗌 Co                                                    | rreio 🗆    |
| Cidpo                                                                                                    |                                                                                                    |                                                                       |            |
|                                                                                                    |                                                                                                    |                                                                       |            |
| Reg. Prev.                                                                                                    | Plano Prev.                                                                                                    | Conta p/                                                              |            |
| - Matrículas Extern                                                                                                    | as                                                                                                    | Contagem de Tempo                                                     |            |
|                                                                                                    |                                                                                                    | Vínculo Anterior Vincula                                              | ação       |
| Matricula                                                                                                    |                                                                                                    | Vínculo Posterior                                                     |            |
| Ohs                                                                                                    |                                                                                                    |                                                                       |            |
|                                                                                                    |                                                                                                    |                                                                       |            |
|                                                                                                    |                                                                                                    |                                                                       | -          |
| <b>F</b>                                                                                                    |                                                                                                    |                                                                       |            |
| ⊏mpresa                                                                                                    |                                                                                                    |                                                                       |            |
| lúmero do funcionário                                                                                                    |                                                                                                    |                                                                       |            |
| rchon Histórico Funcional Yag                                                                                                    | as <u>T</u> reinamento <u>M</u> edicina e Segurança <u>C</u> o                                                                                                    | ncursos <u>P</u> rocessos <u>T</u> abelas <u>O</u> utros Módul        | os Janela  |
| 🗄 👔 📭                                                                                                    | 🗲 🕨 🏹 🖷 🖬                                                                                                    | MSP 🕮 🚊                                                               | ) 🗱 🖻 🖌    |
| Vinculo (Recepted Action Control Control Contr |                                                                                                    |                                                                       | 200 골 제 X  |
| Identificação                                                                                                    |                                                                                                    |                                                                       |            |
| Registro                                                                                                    |                                                                                                    |                                                                       |            |
| Ingresso Requisiçã                                                                                                    | o/Contrato Apos./Vac./FGTS Dado                                                                                                    | s Adicionais                                                          |            |
|                                                                                                    |                                                                                                    |                                                                       |            |
|                                                                                                    |                                                                                                    |                                                                       |            |
| Informações Adicionais                                                                                                    | Estabilidade Data Estab. DOM/D0                                                                                                    | DC Unidade de custódia                                                |            |
| Informações Adicionais<br>CL do APM                                                                                                    | Estabilidade Data Estab. DOM/DO                                                                                                    | DC Unidade de custódia                                                |            |
| Informações Adicionais<br>CL do APM<br>CL Original                                                                                                    | Estabilidade Data Estab. DOM/DO                                                                                                    | DC Unidade de custódia                                                |            |
| Informações Adicionais<br>CL do APM<br>CL Original<br>ategoria APM                                                                                                    | Estabilidade Data Estab. DOM/DO                                                                                                    | DC Unidade de custódia                                                |            |
| Informações Adicionais<br>CL do APM<br>CL Original<br>ategoria APM                                                                                                    | Estabilidade Data Estab. DOM/DO                                                                                                    | DC Unidade de custódia                                                |            |
| Informações Adicionais<br>CL do APM<br>CL Original<br>categoria APM                                                                                                    | Estabilidade Data Estab. DOM/D                                                                                                    | OC Unidade de custódia                                                |            |
| Informações Adicionais<br>CL do APM<br>CL Original<br>ategoria APM<br>Registro Funcional do Legado                                                                                                    | Estabilidade Data Estab. DOM/D<br>Unidade dos Servidores Externo                                                                                                    | DC Unidade de custódia                                                |            |
| Informações Adicionais<br>CL do APM<br>CL Original<br>categoria APM<br>Registro Funcional do Legado<br>Nome do Legador da Pensão                                                                                                    | Estabilidade Data Estab. DOM/D(<br>Unidade dos Servidores Externo<br>r da Pensão Numero da Pens                                                                                                    | C Unidade de custódia                                                 |            |
| Informações Adicionais<br>CL do APM<br>CL Original<br>categoria APM<br>Registro Funcional do Legado<br>Nome do Legador da Pensão<br>Numero de Filhos do Leg                                                                                                    | Estabilidade Data Estab. DOM/DO<br>Unidade dos Servidores Externo<br>r da Pensão Numero da Pens                                                                                                    | COTA_RESERVADA                                                        |            |
| Informações Adicionais<br>CL do APM<br>CL Original<br>categoria APM<br>Registro Funcional do Legado<br>Nome do Legador da Pensão<br>Numero de Filhos do Leg<br>Tipo do Responsável Pelo Ch                                                                                                    | Estabilidade Data Estab. DOM/Do<br>Unidade dos Servidores Externo<br>r da Pensão Numero da Pens<br>ador Relação de Dependência                                                                                 | DC Unidade de custódia<br>ps                                          |            |
| Informações Adicionais<br>CL do APM<br>CL Original<br>categoria APM<br>Registro Funcional do Legado<br>Nome do Legador da Pensão<br>Numero de Filhos do Leg<br>Tipo do Responsável Pelo Cho<br>Data da Expiração da Pensor                                                                                                    | Estabilidade Data Estab. DOM/D<br>Unidade dos Servidores Externo<br>or da Pensão Numero da Pens<br>ador Relação de Dependência<br>eque Nome do Responsável pe                                                  | DC Unidade de custódia<br>DS COTA_RESERVADA                           |            |
| Informações Adicionais<br>CL do APM<br>CL Original<br>ategoria APM<br>Registro Funcional do Legado<br>Nome do Legador da Pensão<br>Numero de Filhos do Leg<br>Tipo do Responsável Pelo Che<br>Data da Expiração da Procura                                                                                                    | Estabilidade Data Estab. DOM/D<br>Unidade dos Servidores Externo<br>or da Pensão Numero da Pens<br>ador Relação de Dependência<br>eque Nome do Responsável pe<br>ação Tipo Moeda                               | DC Unidade de custódia<br>ps<br>são COTA_RESERVADA<br>Valor do Legado |            |
| Informações Adicionais<br>CL do APM<br>CL Original<br>ategoria APM<br>Registro Funcional do Legado<br>Nome do Legador da Pensão<br>Numero de Filhos do Leg<br>Tipo do Responsável Pelo Che<br>Data da Expiração da Procura                                                                                                    | Estabilidade Data Estab. DOM/D<br>Unidade dos Servidores Externo<br>or da Pensão Numero da Pens<br>ador Relação de Dependência<br>eque Nome do Responsável pe<br>ação Tipo Moeda                               | DC Unidade de custódia                                                |            |
| Informações Adicionais<br>CL do APM<br>CL Original<br>ategoria APM<br>Registro Funcional do Legado<br>Nome do Legador da Pensão<br>Numero de Filhos do Leg<br>Tipo do Responsável Pelo Che<br>Data da Expiração da Procura                                                                                                    | Estabilidade Data Estab. DOM/DO<br>Unidade dos Servidores Externo<br>or da Pensão Numero da Pens<br>ador Relação de Dependência<br>eque Nome do Responsável pe<br>ação Tipo Moeda<br>Processo da Aposentadoria | DC Unidade de custódia                                                |            |
| Informações Adicionais<br>CL do APM<br>CL Original<br>ategoria APM<br>Registro Funcional do Legado<br>Nome do Legador da Pensão<br>Numero de Filhos do Leg<br>Tipo do Responsável Pelo Cho<br>Data da Expiração da Procura<br>Concessão Aposentadoria                                                                                                    | Estabilidade Data Estab. DOM/DO<br>Unidade dos Servidores Externo<br>or da Pensão Numero da Pens<br>ador Relação de Dependência<br>eque Nome do Responsável pe<br>ação Tipo Moeda<br>Processo da Aposentadoria | DC Unidade de custódia                                                |            |

- 1. Informar o Registro do servidor.
- 2. Selecionar pela barra de rolagem, se necessário, o vínculo ao qual se refere o cadastro da estabilidade.
- 3. Clicar na Aba "Dados Adicionais".
- 4. Preencher campos:

- Estabilidade utilizar "Lista de valores";
- Data Estab data em que adquiriu a estabilidade;
- DOM/DOC data da publicação.
- 5. Após o preenchimento, salvar as informações.

# XIV - VALIDAÇÂO:

A validação é obrigatória para todos os registros funcionais com início de exercício anterior a 01 de junho de 2008.

Processos-> Contagem de Tempo -> Validação de Dados

| Notícia<br>FOLHA DE PAGAMENTO MES 02/15 Resultados do Processamento | Archon Histórico Funcional Vagas Treinamento | Medicina e Segurança Concursos<br>Definition de Concursos<br>Contagem Individual de Tempo<br>Contagem para Geração de Direitos<br>Validação de Dados | Processos         Tabelas         Outros Módu           Conjuntos de Funcionários         Image: Contagem de Tempo         Image: Contagem de Tempo | ilos Janela<br>『<br>SSSS 프피거 |
|---------------------------------------------------------------------|----------------------------------------------|----------------------------------------------------------------------------------------------------|----------------------------------------------------------------------------------------------------|------------------------------|
|                                                                     | Notícia<br>FOLHA DE PAGAMENTO MES 02/15      | Concessao de Quinquenios<br>Resultados do Processamento                                                                                              | Corrências de Processamento                                                                                                    |                              |

| hon Histórico Fun | cional ⊻agas <u>T</u> reir                 | amento Medicina e Seg | urança <u>C</u> oncurso | s <u>P</u> rocessos <u>T</u> ab          | elas <u>O</u> utros        | Módulos Janela             |
|-------------------|--------------------------------------------|-----------------------|-------------------------|------------------------------------------|----------------------------|----------------------------|
| /III 🔛            |                                            |                       | PMSP                    | a fa fa fa fa fa fa fa fa fa fa fa fa fa | A. A. A. A. A. A. A. A. A. | rististististististist 🖌 🗸 |
| Filtro            | 9 - el el el el el el el el el el el el el |                       |                         |                                          |                            |                            |
| Registro          |                                            | Setor                 | M                       | sa. Erro                                 |                            |                            |
| Exercício         | até                                        | Subord                | dinados ?               | v<br>I Totalm<br>I Não va                | ente validado<br>lidado    | )                          |
| Registros seleci  | onados –                                   |                       | 1010                    |                                          | Totalmente                 |                            |
| Registro          |                                            | Nome                  | Data                    | Validado até                             | validado                   | Operador                   |
|                   |                                            |                       |                         |                                          | j 🗆. j                     |                            |
|                   |                                            |                       |                         |                                          |                            |                            |
|                   |                                            |                       |                         | -                                        |                            |                            |
|                   |                                            |                       |                         |                                          | <u>j p</u> .               |                            |
|                   |                                            |                       |                         |                                          |                            |                            |
|                   |                                            |                       |                         |                                          | j 🗆.                       |                            |
|                   |                                            |                       |                         |                                          |                            |                            |
|                   |                                            |                       |                         |                                          |                            |                            |
|                   |                                            |                       |                         | Histórico de Validaçõ                    |                            |                            |

Sem a validação a contagem dos extratos é incorreta.

No campo Registro digite o Registro Funcional com 7 números após clicar no Campo **Registros selecionados** dentro de Registro e a pesquisa concluirá, mostrando se está validado ou não.

| Archon Históri | ico Funcional ⊻agas | Treinamento Medicina e Se                                                                    | gurança <u>C</u> oncu | rsos | Processos Tabe             | elas <u>O</u> utro    | s Módulos | Janela |       |
|----------------|---------------------|----------------------------------------------------------------------------------------------|-----------------------|------|----------------------------|-----------------------|-----------|--------|-------|
| 8 î 🕼          | Qî <mark>s</mark>   | $\uparrow_{\mathbb{R}} \downarrow^{\mathbb{R}} \leftarrow \rightarrow \uparrow^{\mathbb{N}}$ | 🕾 💇 PMSP              |      |                            |                       |           | J      | r     |
| Filtro         |                     |                                                                                              |                       |      |                            |                       |           |        |       |
| Registro       | 6270891             | Setor                                                                                        |                       | Msg. | Erro                       |                       |           |        |       |
| Exercício      | até                 | Subo                                                                                         | rdinados ?            | Ŭ    | ☑ . Totalme<br>☑ . Não vai | ente validao<br>idado | lo        |        |       |
| Registros      | selecionados        |                                                                                              |                       |      |                            | Totalmente            | 9         |        |       |
| Registro       |                     | Nome                                                                                         | Da                    | ata  | Validado até               | validado              | Operador  |        |       |
| 6270891        | VILANI DA SILVA     |                                                                                              | 08/02/                | 2015 |                            | <u> </u>              | zeus      |        | 10.00 |
|                |                     |                                                                                              |                       |      |                            |                       |           |        | 0.00  |
|                |                     |                                                                                              |                       |      |                            |                       |           |        | 0.00  |
|                |                     |                                                                                              |                       |      |                            |                       |           |        | 10.00 |
|                |                     |                                                                                              |                       |      |                            |                       |           |        | 1.000 |
|                |                     |                                                                                              |                       |      |                            |                       |           |        |       |
|                |                     |                                                                                              |                       |      |                            |                       |           |        |       |
|                |                     |                                                                                              |                       |      |                            |                       |           |        |       |
|                |                     |                                                                                              |                       | His  | tórico de Validaçõe        | s                     |           |        |       |
|                |                     |                                                                                              |                       |      |                            |                       |           | - 60   |       |

O registro funcional estará validado se o campo Totalmente Validado estiver ticado  $\sqrt{}$ 

Não estando ticado  $\sqrt{\text{clicar}}$  no botão histórico de validação, abrirá a tela do histórico de validações, sempre com a linha mais recente iluminada, clicar no botão inconsistências

| gistro selec<br>legistro 6270 | ionado<br>891 VILAN | DA SILVA     |            |          | J        | Validar ?<br>Validado até |
|-------------------------------|---------------------|--------------|------------|----------|----------|---------------------------|
| stórico de va                 | alidações           |              | Totalmente |          |          | Executar Validação        |
| Data                          | Hora                | Validado até | validado   | Operador |          |                           |
| 08/02/2015                    | 05:52:48            |              | Ξ.         | zeus     |          |                           |
| 04/01/2015                    | 02:26:30            |              |            | zeus     |          |                           |
| 07/12/2014                    | 03:51:04            |              | □.         | zeus     |          |                           |
| 09/11/2014                    | 05:12:32            |              | □.         | zeus     |          |                           |
| 05/10/2014                    | 03:32:04            |              | Π.         | zeus     |          |                           |
| 07/09/2014                    | 02:31:01            |              | □.         | zeus     |          |                           |
| 03/08/2014                    | 04:10:25            |              | □.         | zeus     |          |                           |
| 06/07/2014                    | 02:59:25            |              | □.         | zeus     |          |                           |
| 08/06/2014                    | 02:50:44            |              | Π.         | zeus     |          |                           |
| 04/05/2014                    | 00:31:03            |              | □.         | zeus     | <b>.</b> |                           |

Virá à tela Validação selecionada e a descrição das Inconsistências e serem

#### tratadas.

| chon Históric         | co Funcional ⊻aga:<br>¶⊈∎ | s Treinamento Me<br><b>t</b> r <b>+</b> | dicina e Segurar                 | iça <u>C</u> oncurs<br><b>E PMSP</b> | sos <u>P</u> roi | cessos Tabelas Qutros Módulo      | s Janela 🕽 |
|-----------------------|---------------------------|-----------------------------------------|----------------------------------|--------------------------------------|------------------|-----------------------------------|------------|
| Validação             | selecionada               |                                         |                                  |                                      | *****            |                                   | 1          |
| Registro              | 6270891                   | VILANI DA SILVA                         |                                  |                                      |                  |                                   |            |
|                       |                           |                                         |                                  | Data                                 | a da valio       | dação 08/02/2015 05:52:48         |            |
| Inconsistê<br>Vínculo | ncias<br>Me               | nsagem                                  | Inconsist<br>Manual<br>Liberada? | Data<br>liberação<br>manual          | Operad           | or Descrição                      |            |
| 1                     | AV02 EXTRA MUNIC          | FALTAM DADOS                            | □.                               |                                      | zeus             | 0015: Campo Instituição (Recupera |            |
| 1                     | AV02 EXTRA MUNK           | C FALTAM DADOS                          |                                  |                                      | zeus             | Informação) inválido.             |            |
| 1                     | AV02 EXTRA MUNK           | C FALTAM DADOS                          |                                  |                                      | zeus             |                                   |            |
| 1                     | INIC EXERC ANTERIO        | OR 01/06/2008                           |                                  |                                      | zeus             |                                   |            |
|                       |                           |                                         |                                  |                                      |                  |                                   |            |
| _                     |                           |                                         |                                  |                                      |                  |                                   |            |
|                       |                           |                                         |                                  |                                      |                  |                                   |            |
| -                     |                           |                                         |                                  |                                      | -                |                                   |            |
|                       |                           |                                         |                                  |                                      |                  | -                                 | _          |
| 1                     | Д                         |                                         |                                  |                                      | J                |                                   |            |
|                       |                           |                                         |                                  |                                      |                  | Retornar                          | 1          |
|                       |                           |                                         |                                  |                                      |                  |                                   |            |

Iluminar linha a linha, pois em cada linha é apresentada uma inconsistência.

Para fazer a validação é necessário, efetuar os acertos para isso é necessário comparar os Dados Funcionais constantes no SIGPEC nas telas de eventos de cargos, freqüência, licenças e afastamentos, averbação de tempo, com o prontuário e o sistema legado (CICS3 e CICS6/ CONTE-R), havendo divergências efetuar o cadastrar ou corrigir os dados.

- <u>Observação:</u> A validação não é permanente, isto é, um RF validado pode ter algum evento cadastrado incorretamente, e em conseqüência o sistema irá invalidar e apontar a nova inconsistência.
- <u>Observação:</u> A inconsistência = Início de exercício anterior a 01/06/2008 é para alertar as URH's que para validar é necessário fazer uma pesquisa no sistema legado e no prontuário, tendo em vista que muitas informações não foram migradas devido às divergências entre os sistemas.

Para validar essa inconsistência é necessário clicar no campo Inconsistência Manual Liberada? E salvar, após clicar no botão retornar, voltar para à tela histórico de validação e clicar no botão executar validação

# **XV - ADICIONAL POR TEMPO DE SERVIÇO**

| Processo -> | Contagem de | Tempo -> Conce | ssão de C | Qüinqüênio |
|-------------|-------------|----------------|-----------|------------|
|-------------|-------------|----------------|-----------|------------|

| on <u>F</u>                    | Historico Funcional                                                                                                    | yayas                                           | Ireinamento                   | Medicina e a        | ogaranya 2                 | 2oncursos     | Flocessos           | A CONTRACTOR OF | 20003 100 | and give |          |
|--------------------------------|----------------------------------------------------------------------------------------------------|-------------------------------------------------|-------------------------------|---------------------|----------------------------|---------------|---------------------|-----------------|-----------|----------|----------|
| <u>î</u>                       |                                                                                                    |                                                 | ↑ <sub>R</sub> ↓ <sup>R</sup> | <b>4 4 </b> \?      | <b>E</b>                   | PMSP          | <u>C</u> onjuntos d | de Funcioná     | rios      | •        |          |
| GPE                            |                                                                                                    |                                                 |                               | <u>C</u> ontagem Ir | ndividual de 1             | Tempo         | <u>C</u> ontagem    | de Tempo        |           | •        | ্য ২ ব   |
|                                |                                                                                                    |                                                 |                               | <u>C</u> ontagem p  | ara Geração                | de Direitos   | Eolha de Pa         | agamentos       |           | •        |          |
|                                |                                                                                                    |                                                 |                               | Validação de        | Dados                      |               | Gerar Arqui         | vos Para        |           |          |          |
| N                              | otício                                                                                                    |                                                 |                               | Concessao           | de Quinquen                | ios           | Ocorrências         | s de Proces:    | samento   |          |          |
|                                | OLHA DE PAGAMENTO                                                                                                    | 0 MES 02/                                       | 5                             | Resultados          | do Processa                | mento         |                     |                 |           |          |          |
|                                |                                                                                                    |                                                 |                               |                     | 1                          |               |                     |                 |           |          |          |
|                                |                                                                                                    |                                                 |                               |                     | 1                          |               | -                   |                 |           |          |          |
|                                |                                                                                                    |                                                 |                               |                     | 1                          |               | (S)                 |                 |           |          |          |
|                                |                                                                                                    |                                                 |                               |                     | 1                          |               |                     |                 |           |          |          |
|                                |                                                                                                    |                                                 |                               |                     |                            |               |                     |                 |           |          |          |
|                                |                                                                                                    |                                                 |                               |                     |                            |               |                     |                 |           |          |          |
|                                | atas de processament                                                                                                    | o da folha                                      | de pagamento                  | do mês de feve      | )<br> <br>reiro/15 até a c | consolidação: | 24/01;31/01;0       | 17/02;14/02     |           |          |          |
| D                              | vatas de processament                                                                                                    | o da folha                                      | de pagamento                  | do mês de fevel     | )<br>]<br>reiro/15 até a c | consolidação; | 24/01;31/01;0       | 17/02;14/02     |           |          | <u> </u> |
| Di<br>(2                       | latas de processament<br>24/01)-1°Processamen                                                                                                   | o da folha<br>Io                                | de pagamento                  | do mês de fevel     | reiro/15 até a c           | consolidação: | 24/01;31/01;0       | 17/02;14/02     |           |          |          |
| D:<br>(2<br>(3                 | atas de processament<br>24/01)-1*Processament<br>31/01)-2*Processamen                                                                           | o da folha<br>io<br>io                          | de pagamento                  | do mês de fevel     | reiro/15 até a c           | consolidação: | 24/01;31/01;C       | 17/02;14/02     |           |          |          |
| D:<br>(2)<br>(3)<br>(0)        | latas de processament<br>24/01)-1°Processament<br>31/01)-2°Processamen<br>02/02) — Liberação par                                                | o da folha<br>to<br>to<br>a as Unida            | de pagamento<br>des           | do mês de fevel     | reiro/15 até a c           | consolidação; | 24/01;31/01;0       | 17/02;14/02     |           |          |          |
| D:<br>(2)<br>(3)<br>(0)        | latas de processament<br>24/01)-1*Processament<br>31/01)-2*Processamen<br>02/02) – Liberação pari<br>07/02)-3*Processamen                       | o da folha<br>to<br>a as Unida<br>to            | de pagamento<br>des           | do mês de fevei     | reiro/15 até a o           | consolidação: | 24/01;31/01;6       | 17/02;14/02     |           |          |          |
| D.<br>(2)<br>(3)<br>(0)<br>(1) | atas de processament<br>24/01)-1*Processament<br>31/01)-2*Processamen<br>02/02) – Liberação par<br>07/02)-3*Processamen<br>13/02)- DATA DE COR1 | o da folha<br>to<br>to<br>a as Unida<br>to<br>E | de pagamento<br>des           | do mês de fever     | reiro/15 até a c           | consolidação: | 24/01;31/01;0       | 17/02;14/02     |           |          |          |

- Essa tela trata de qüinqüênios vencidos, e não projeta data futura de qüinqüênios.
- Para que a contagem seja executada há necessidade que o Registro Funcional esteja validado.

| Archon | Históric | o Funcior | nal ⊻agas  | Treinamento | Medicina e   | Segurança   | <u>C</u> oncursos | Processos | Tabelas       | <u>O</u> utros Módulos | Janela                         |
|--------|----------|-----------|------------|-------------|--------------|-------------|-------------------|-----------|---------------|------------------------|--------------------------------|
|        |          |           |            | Ê           | + → \?       | ي 🔁         | PMSP              |           |               |                        | ſ                              |
| 🔐 Con  | cessão c | de Quinqu | iênios 📯   |             | 0.0000000000 | 0000000000  |                   |           |               |                        | 00 <u>- 1</u> x <mark>-</mark> |
|        | Geral    |           | Individual | 2ª Via F    | ormulário    |             |                   |           |               |                        |                                |
| Fil    | tro      |           |            |             |              |             |                   |           |               |                        | _                              |
| (      | Grupo de | Eleitos   |            |             | Setor        |             |                   |           | 🗖 . Dif       | QQ > 1                 |                                |
|        | E        | Emissão   |            |             | ⊡. su        | Ibordinados | ?                 |           | □.Se          | m emissão              |                                |
| Se     | leciona  | dos       |            |             |              |             |                   |           |               |                        | $\leq$                         |
|        |          |           |            |             |              |             | Conc              | edido (   | Calculado     | Grupo de               |                                |
| R      | legistro | Vínc      |            | Nome        |              | Selec ? Em  | issão Nº          | Data      | N° Vencir     | mento Eleitos          |                                |
| -      | _        |           |            |             |              |             |                   |           |               |                        | -                              |
|        |          |           |            |             |              |             |                   |           |               |                        |                                |
|        |          |           |            |             |              |             |                   |           |               |                        |                                |
|        |          |           |            |             |              |             |                   |           | _             |                        |                                |
| -      |          |           |            |             |              |             |                   |           |               |                        | ~                              |
|        | Ĵ        |           |            |             |              |             | j                 |           | Ú.            |                        |                                |
|        |          |           |            |             |              |             |                   |           |               |                        | 7                              |
| E.     | H.       |           | Erro       |             |              |             |                   |           |               |                        |                                |
|        |          |           |            | Ger         | ar Extrato   |             | erar Lauda        | ]         | erar Atributo | ), Publicação e Form   | llário.                        |

Aba Geral – Mensalmente a PRODAM gera o relatório para todos os adicionais vencidos até o ultimo dia do mês anterior ao mês vigente.

| Geral Ind             | lividual 🛛 🖓 2ª Via Formu     | lário      |                  |                |                         |                          |   |
|-----------------------|-------------------------------|------------|------------------|----------------|-------------------------|--------------------------|---|
| iltro                 |                               |            | Con              | tagem          |                         |                          |   |
| rupo de Eleitos       | Setor                         |            | Re               | gistro         |                         | Vínculo                  |   |
| Emissão<br>. Sem emis | Subordinad<br>são ⊡. Dif QQ > | dos ?<br>1 | Data L           | imite          |                         | Contar                   | Ĩ |
| elecionados           |                               |            |                  |                |                         |                          |   |
| Registro Vinc         | Nome                          | Selec ? E  | Con<br>missão Nº | cedido<br>Data | Calculado<br>Nº Vencime | Grupo de<br>into Eleitos |   |
|                       |                               | □. [_      |                  |                |                         |                          |   |
|                       |                               |            |                  |                |                         | _                        |   |
|                       |                               |            |                  |                |                         |                          |   |
|                       |                               |            |                  |                |                         |                          |   |
|                       |                               |            |                  |                |                         | _                        |   |
|                       |                               |            |                  |                | 1 1                     |                          |   |

Aba individual – é a URH que gera a contagem do RF que ainda não foi tratado na Aba Geral.

Para gerar a contagem é no campo **CONTAGEM** digitando o **RF** e o **vinculo** e clicar no **botão Contar**, com a contagem concluída o RF e o nome do servidor aparecerá no campo Selecionados.

Observação o Campo CONTAGEM deve ser utilizado somente para gerar a contagem e **NÂO** para pesquisar RF.

Para as duas abas o sistema de utilização é o mesmo:

1º) Clicando no campo selecionados-> aparecerá os RF´s da Secretaria/SUGESP.

Na Aba Geral após a aparição dos nomes conferir com o memorando de freqüência, dos últimos 2 meses até a data apontada de vencimento do adicional, se a data a partir de está correta tendo em vista a demora no cadastro das licenças médicas, e também se estão cadastradas as faltas do último mês.

Na Aba Individual a URH quando gera a contagem de quinquênio deverá ter certeza de que todos os eventos de frequência estão cadastrados.

2º) Para selecionar o RF que irá para publicação -> Clicar na coluna Selec? Um a um, e com isso surgirá o número do Grupo de Eleitos .

3º) Para habilitar o botão Gerar Laudas-> digitar no bloco Filtro-> campo Grupo de Eleitos o número grupo de eleitos gerado quando da seleção -. Após clicar no campo Selecionados. Com os nomes já selecionados acionar o botão Gerar Lauda.

4º) No botão gerar lauda irá gerar a lauda para publicação, essa lauda deverá ser copiada e guardada na pasta de publicações, para ser encaminhada para o DOC.

5º) Para habilitar o botão Gerar atributo, publicação e formulário -> após publicação em DOC -> no bloco filtro-> campo Grupo de Eleitos digitar o número do grupo de eleitos -> clicar no bloco Selecionados -> surgirá os nomes -> clicar no botão que após acionado irá automaticamente cadastrar as informações na tela de atributo, mostra publicação e gerará o formulário.

## Aba 2ª Via Formulário

| rchon Histórico Fu<br>🕄 🏦 📭 🔍 | incional <u>v</u> | 'agas _Treinamento Medicina e | Segurança Concursos | Processos | Ţabelas       | Qutros Módulos       | Janela<br><b>J</b> |
|-------------------------------|-------------------|-------------------------------|---------------------|-----------|---------------|----------------------|--------------------|
| Geral 2ª via do for           | Indiv<br>mulário  | idual 2ª Via Formulário       |                     |           |               |                      |                    |
| Registro                      | Vínc              | Ν                             | lome                |           | Quinq<br>Conc | Data<br>Concessão    | <u>.</u>           |
|                               |                   |                               |                     |           |               |                      |                    |
|                               |                   |                               |                     |           |               |                      |                    |
|                               |                   |                               |                     |           |               |                      |                    |
|                               |                   |                               |                     |           |               |                      | J .                |
| Chefia                        |                   | Resp Instr                    | Resp Manif          |           |               | rer 27 via da formul | ério               |
| Vínculo                       |                   | Vínculo                       | Vínculo             |           | Ge            | rai 2 via do Torniul |                    |

Esta aba é para ser utilizada quando houve falha na emissão de formulário, e para emitir a 2º via é necessário que o adicional por tempo de serviço já esteja cadastrado na tela de atributo, como também os dados da publicação tem que estar cadastrado no Mostra Publicação.

Digitar o registro e o vinculo do servidor (nome automático), o quinquênio (data automático).

Digitar o RF da Chefia, Responsável pela Instrução, Responsável pelo despacho. Após clicar o botão Gerar 2<sup>a</sup> via do formulário.

# **XVI - RECADASTRAMENTO**

## Histórico Funcional >>> Dados Pessoais >>> Histórico de Recadastramento.

| Archon | Histórico Fu | uncional ⊻agas | Ţreinamento №                   | ledicina e Seg | gurança | Concursos   | Processos  | Tabelas    | Qutros Módulos | Janela               |
|--------|--------------|----------------|---------------------------------|----------------|---------|-------------|------------|------------|----------------|----------------------|
|        | Q            | 📩 🗙 📑          | ↑ <sub>R</sub> ↓ <sup>R</sup> ← | ₩ \?           | 🕾 ⊄     | PMSP        |            |            | 🚊 🖇            | ž <b>f</b>           |
| 🛗 Cada | astro de Pes | soas (AAAAAAA  |                                 | 00000000000    |         |             |            |            |                | 이 날 치 X <sup>6</sup> |
| Dado   | os Gerais    | Dados Adicio   | nais Docum                      | entos          | Certidő | ies         | Endereço   | Dado       | os Bancários   |                      |
| D      | ados Pesso   | oais —         |                                 |                |         |             |            |            |                |                      |
|        |              | Registro       |                                 | Díg. Cl        | PF      |             |            |            |                |                      |
|        |              | Nome           |                                 |                |         |             |            |            |                |                      |
|        |              | Raça ou C      | or 9 - Não Informa              | do 👻           |         |             |            |            |                |                      |
|        |              | Sexo O Ma      | sculino OFem                    | inino          |         |             |            |            |                |                      |
|        |              | Data Nasc      | imento                          | País           |         |             | Deficiente | 🗆 - Tipo D | lefic.         |                      |
|        |              | UF             | Cidade                          |                |         |             |            |            |                |                      |
|        | Nome do Pa   | ai             |                                 |                |         |             |            |            |                |                      |
| N      | ome da Mã    | e              |                                 |                |         |             |            |            |                |                      |
|        | Estado       | Civil          |                                 | Escolaridade   |         |             |            |            |                |                      |
|        | Nacionalid   | lade           |                                 |                | Ano che | gada ao Bra | isil       |            |                |                      |
|        | Ano do prir  | neiro emprego  |                                 |                |         |             |            |            |                |                      |
|        | Ano do pri   | neno emprego   |                                 |                |         |             |            |            |                |                      |
|        |              |                |                                 |                |         |             |            |            |                |                      |
|        |              |                |                                 |                |         |             |            |            |                | _                    |
|        | ſ            |                |                                 |                |         |             |            |            |                |                      |

| chon <u>H</u> istório | co Funcional 🛛 🛛 🖓 | gas <u>T</u> reinamento <u>M</u> edicina | e Segurança | ⊆oncursos | Processos | Tabelas | Qutros Módulos | Janela |
|-----------------------|--------------------|------------------------------------------|-------------|-----------|-----------|---------|----------------|--------|
| 2 🕅 🕩                 |                    | ← → \                                    | 2 🔽 🕾 ⊄     | PMSP      |           |         |                | 5      |
| Histórico de R        | ecadastramentos    | • >>>>>>>>>>>>>>>>>>>>>>>>>>>>>>>>>>>>>  |             | 000000000 | ********* |         |                | ্র শ   |
| Identificaçã          | ă0                 |                                          |             |           |           |         | _              |        |
| Registro              |                    |                                          |             |           |           |         |                |        |
| Histórico de          | Recadastrame       | ntos dos Servidores                      |             |           |           |         |                |        |
| Data de Nascim        | nento do Servidor  |                                          |             |           |           |         |                |        |
| Ann Base Dat          | a do Recadastrame  | nto Forma de Recadastramento             |             | Responsáv | /el       |         | Motivo         |        |
|                       |                    |                                          |             |           |           |         |                |        |
|                       |                    |                                          |             |           |           |         |                | -      |
|                       |                    |                                          |             |           |           |         |                |        |
|                       |                    |                                          |             |           |           |         |                |        |
|                       |                    |                                          |             |           |           |         |                | - 1    |
|                       |                    |                                          |             |           |           |         |                |        |
|                       |                    |                                          |             |           |           |         |                |        |
|                       |                    |                                          |             |           |           |         |                |        |
|                       |                    |                                          |             |           |           |         |                |        |
|                       |                    |                                          |             |           |           |         |                |        |
|                       |                    |                                          |             |           |           |         |                |        |
|                       |                    |                                          |             |           |           |         |                | Þ      |

Primeiro acessar a tela de Dados Pessoais

- 1. Clicar em "Inicia Modo de Consulta".
- 2. Informar o Registro.
- 3. Alterar os dados, se necessário, observando instruções anteriores dadas na Apostila "Cadastro Geral", Portarias, Comunicados, outras instruções (a respeito de Recadastramento).
- <u>Observação:</u> Havendo divergência de CPF, não alterar e entrar em contato com o setor de Pagamento da Unidade de Recursos Humanos.

Após acertar e confirmar a tela de Dados Pessoais

- 4. Acessar a Tela Histórico de Recadastramento
- 5. Informar o Ano Base e a data de recadastramento é gerada automático.
- 6. Pela Lista de Valores informar a Forma de recadastramento (Formulário, Presencial, Procuração, Decisão Judicial)
- 7. Motivo : normalmente utilizado para detalhamento da ação judicial.
- 8. Após o preenchimento, salvar as informações.

# **XV. LEMBRETES**

• Impressão da Tela do SIGPEC: shift + F8